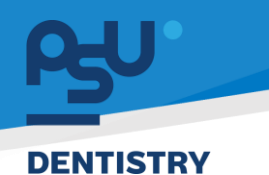

คู่มือการใช้งานระบบ (User Manual) Document Version 2.0

# โครงการพัฒนาระบบสารสนเทศ สำหรับบริหารจัดการศูนย์ทันตกรรมดิจิทัล

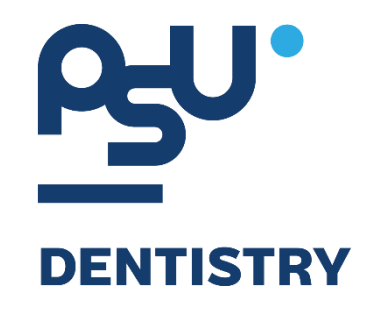

# คู่มือการใช้งานระบบ (User Manual) สำหรับผู้ใช้งาน ระบบงานพยาธิวินิจฉัยชิ้นเนื้อ (Anatomical Pathology)

V.2.0

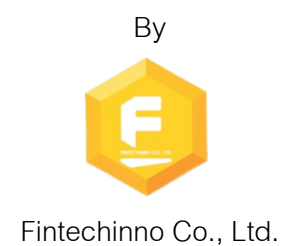

Copyright © By Fintechinno Co., Ltd. All rights reserved. Unauthorized duplication is strictly prohibited.

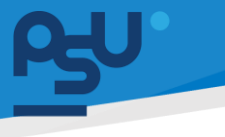

DENTISTRY

# ประวัติการแก้ไขเอกสาร (Revision History)

| Version | Date       | Description                                     | ผู้จัดทำ                                  | ผู้อนุมัติ                 |
|---------|------------|-------------------------------------------------|-------------------------------------------|----------------------------|
| 1.0     | 01/10/2567 | สร้างเอกสาร                                     | <b>(</b> นางสาวเจนีก้า เอ กลิเลียน<br>โน) | (นายณัฐปฐากร อมร<br>วัฒนา) |
| 2.0     | 21/10/2567 | เพิ่มการใช้งานระบบงานพยาธิ<br>วินิจฉัยชิ้นเนื้อ | (นางสาวอรณัฐ วิเชียรเพชร)                 | (นายณัฐปฐากร อมร<br>วัฒนา) |

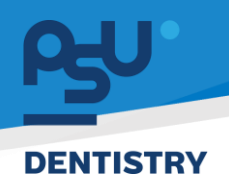

# สารบัญ

| 1. | การเ  | ข้าสู่ระบบ1                                                |   |
|----|-------|------------------------------------------------------------|---|
|    | 1.1.  | สำหรับผู้ใช้งานที่ไม่มี PSU Passport1                      |   |
|    | 1.2.  | สำหรับผู้ใช้งานที่มี PSU Passport                          | , |
| 2. | การเ  | ลือกภาษาของระบบ                                            |   |
| 3. | การใ  | ช้งานระบบงานพยาธิวินิจฉัยชิ้นเนื้อ (Anatomical Pathology)7 | , |
|    | 3.1.  | การสั่งแล็บพยาธิวินิจฉัยชิ้นเนื้อ 7                        | , |
|    | 3.2.  | การดำเนินการในระบบงานพยาธิวินิจฉัยชิ้นเนื้อ                |   |
|    | 3.2.1 | l. การส่งตรวจแล็ปพยาธิวินิจฉัยชิ้นเนื้อ15                  |   |

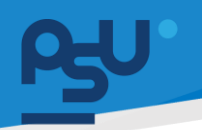

#### DENTISTRY

- 1. การเข้าสู่ระบบ
  - 1.1. สำหรับผู้ใช้งานที่ไม่มี PSU Passport

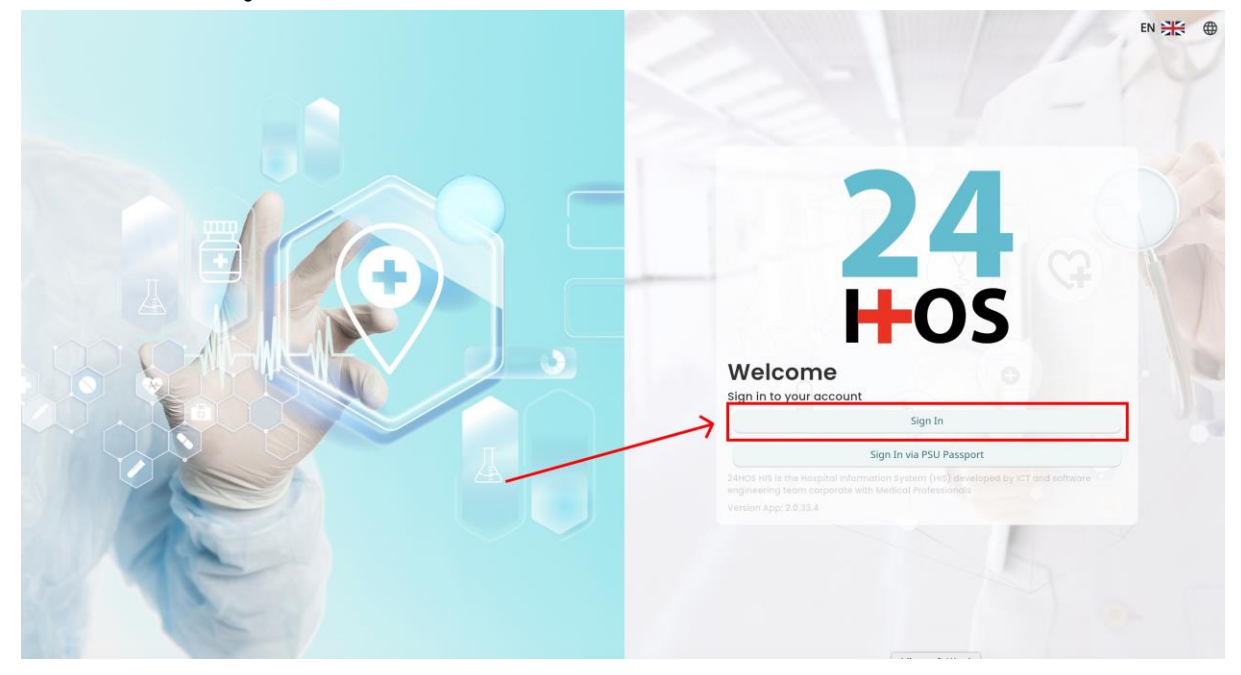

คู่ม<mark>ือการใช้งานระบบ (User Manual</mark>)

Document Version 2.0

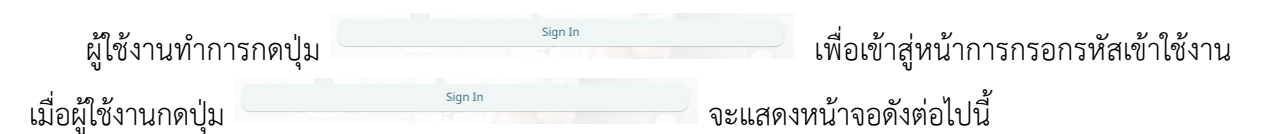

| Sign in to yo     | ur account       |  |
|-------------------|------------------|--|
| Username or email | ที่อยู่ใส่งาน    |  |
| Password          | าร์สม่าน         |  |
| Remember me       | Forgot Password? |  |
| Sign              | In               |  |
|                   |                  |  |
|                   |                  |  |
|                   |                  |  |
|                   |                  |  |
|                   |                  |  |
|                   |                  |  |

จากนั้นผู้ใช้งานทำการกรอกข้อมูล 2 ช่องคือ Username or email (ชื่อผู้ใช้) และ Password (รหัสผ่าน)

**PSU** ทู่มีอคารใช้งานระบบ (User Manual) Document Version 2.0

| Sign in to ye     | our account      |
|-------------------|------------------|
| Username or email |                  |
| Password          |                  |
| C Remember me     | Forgot Password? |
| Sig               | n In             |

หลังจากกรอกชื่อผู้ใช้และรหัสผ่านให้ผู้ใช้งานกดปุ่ม เข้าสู่ระบบ

|                  | Permission <ul> <li>Nurse</li> </ul> |
|------------------|--------------------------------------|
|                  | C Doctor<br>B Developer Backend      |
| <b>24</b><br>Hos |                                      |

เมื่อเข้าสู่ระบบแล้ว จะแสดงหน้าจอการเลือกสิทธิการเข้าใช้งานระบบ ตามตัวอย่างโดยผู้ใช้งานเลือกสิทธิ ที่จะเข้าใช้งาน

Sign In

เพื่อ

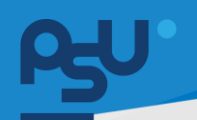

ค<mark>ู่มือการใช้งานระบบ (User Manual)</mark>

Document Version 2.0

#### DENTISTRY

# 1.2. สำหรับผู้ใช้งานที่มี PSU Passport

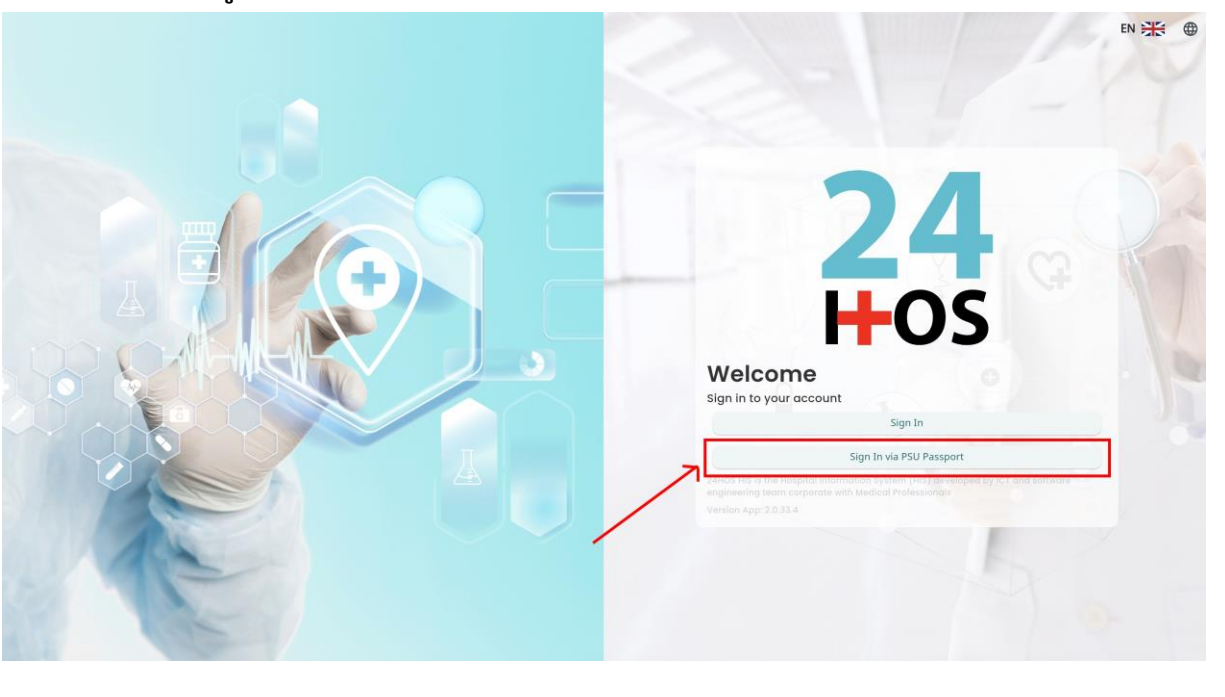

ผู้ใช้งานทำการกดปุ่ม <sup>Sign In via PSU Passport</sup> เพื่อเข้าสู่หน้าการกรอกรหัสเข้าใช้งาน เมื่อผู้ใช้งานกดปุ่ม <sup>Sign In via PSU Passport</sup> จะแสดงหน้าจอดังต่อไปนี้

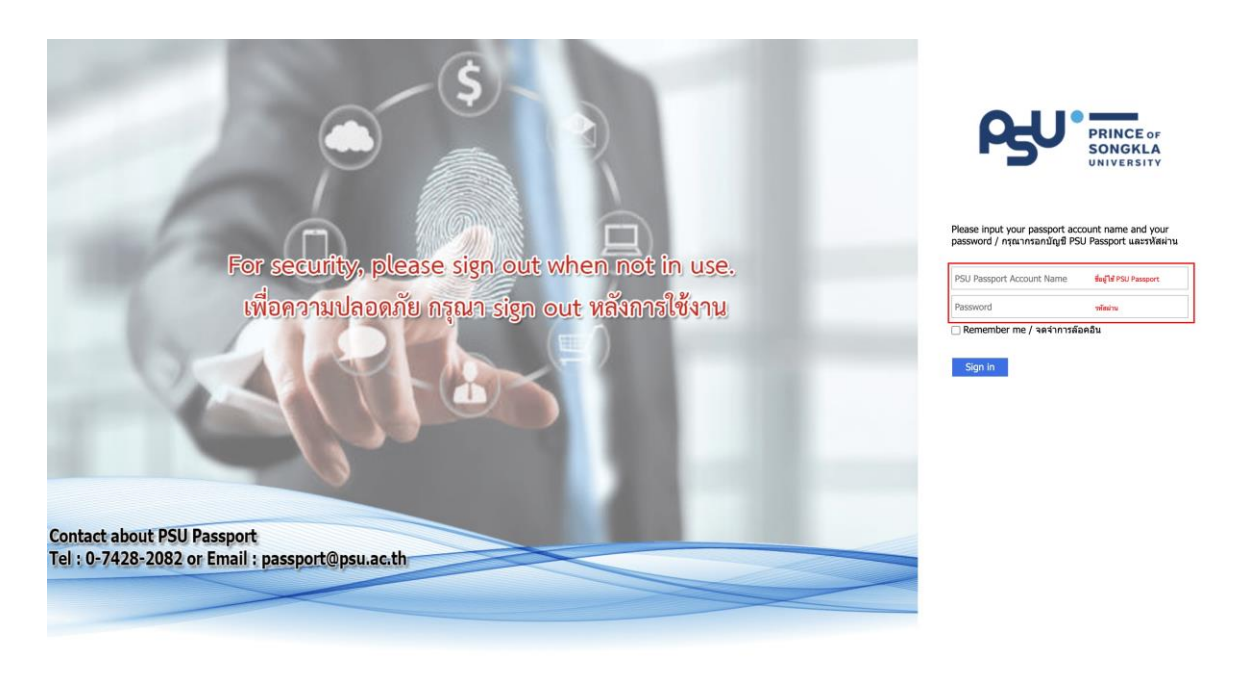

จากนั้นผู้ใช้งานทำการกรอกข้อมูล 2 ช่องคือ PSU Passport Account Name (ชื่อผู้ใช้) และ Password (รหัสผ่าน)

|                                                      |                                                                                                    | คู่มือการใช้งานระบบ                                                                                                    | (User Manual)                                                                                                    |
|------------------------------------------------------|----------------------------------------------------------------------------------------------------|----------------------------------------------------------------------------------------------------|----------------------------------------------------------------------------------------------------|
|                                                      |                                                                                                    | Docun                                                                                                    | aent Version 2.0                                                                                                    |
| Ŗ                                                    | PRINCE OF<br>SONGKLA<br>UNIVERSITY                                                                                    |                                                                                                    |                                                                                                    |
| Please input yo<br>password / national<br>Remember r | ur passport account name and you<br>แากรอกบัญขี PSU Passport และรหัส<br>ne / จดจำการล๊อคอิน                           | ur<br>(ฝาน                                                                                                    |                                                                                                    |
| )ผู้ใช้และรหัสผ่านให้ผู้ใช้งาน                       | เกดปุ่ม <sup>Sign in</sup> เพื่อเข้าส                                                                                 | สู่ระบบ                                                                                                    |                                                                                                    |
| <b>24</b><br>-05                                     | <ul> <li></li></ul>                                                                                                   | Permission                                                                                                    |                                                                                                    |
|                                                      | Please input yo         Please input yo         password / กระ         Image: Sign in         Sign in         Sign in | Appendix Supersonal Supersonal | οριστικό         οριστικό         οριστικό |

เมื่อเข้าสู่ระบบแล้ว จะแสดงหน้าจอการเลือกสิทธิการเข้าใช้งานระบบ ตามตัวอย่างโดยผู้ใช้งานเลือกสิทธิ ที่จะเข้าใช้งาน

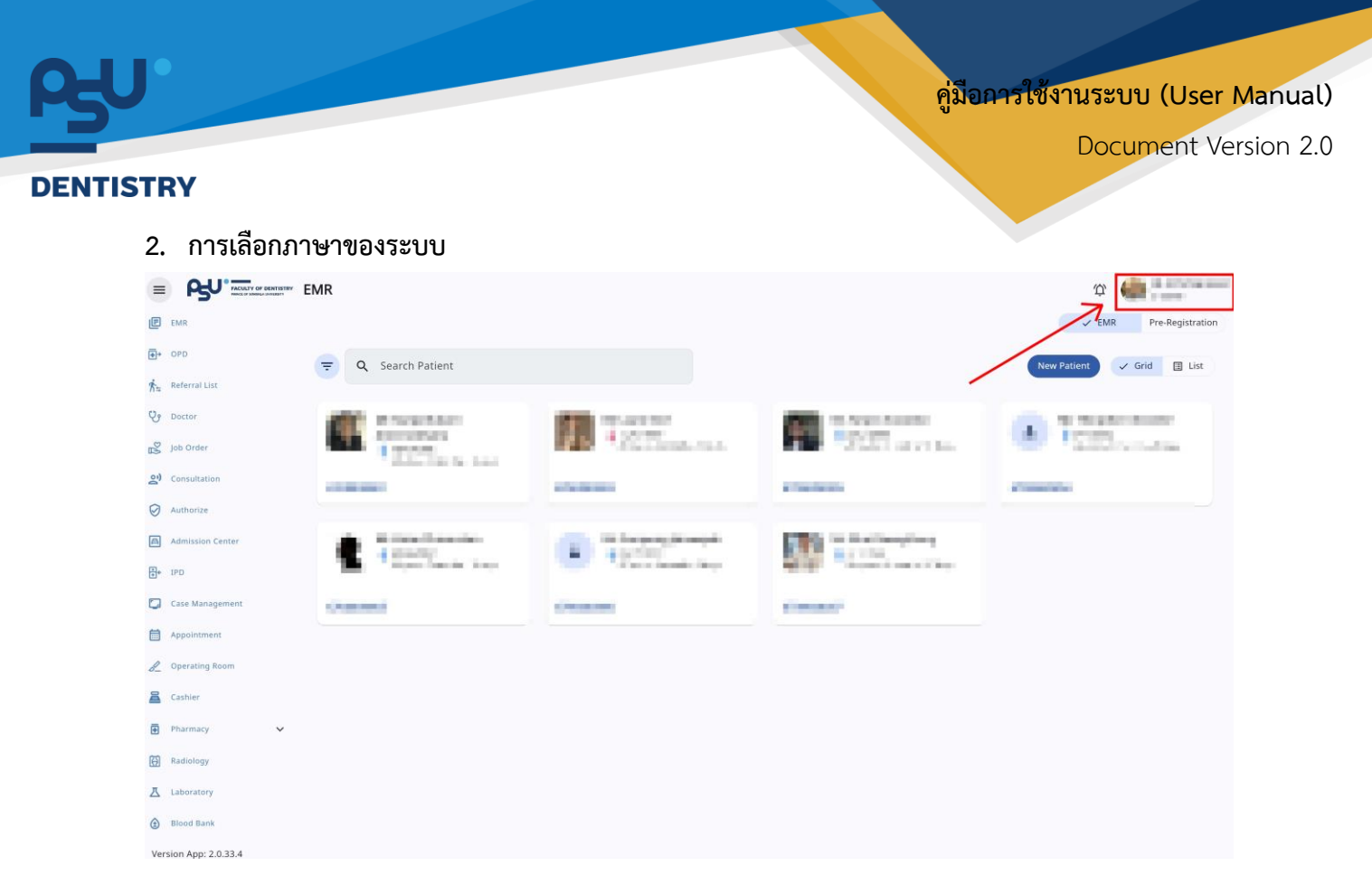

เมื่อผู้ใช้งานเข้าสู่หน้าหลักแล้วให้กดที่ Account Profile (ข้อมูลส่วนตัวผู้ใช้) ตามรูปข้างต้น หลังจากที่กด จะขึ้นตามหน้าจอดังต่อไปนี้

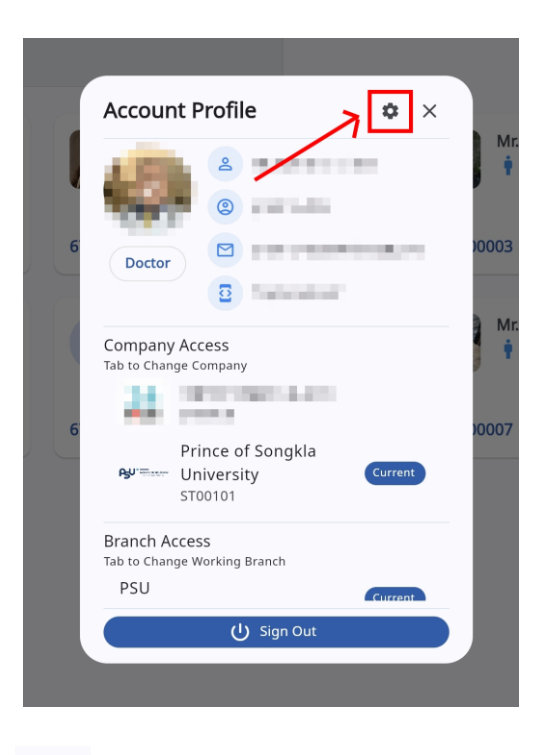

ให้กดไปที่ไอคอนฟันเฟือง 🤷 เพื่อเข้าสู่หน้าตั้งค่าระบบ เมื่อกดแล้วจะขึ้นตามหน้าจอดังต่อไปนี้

เย็มหาดเหมารถกาศาลแผ่ดขางรถหต่าวทหาดเงื่องการ

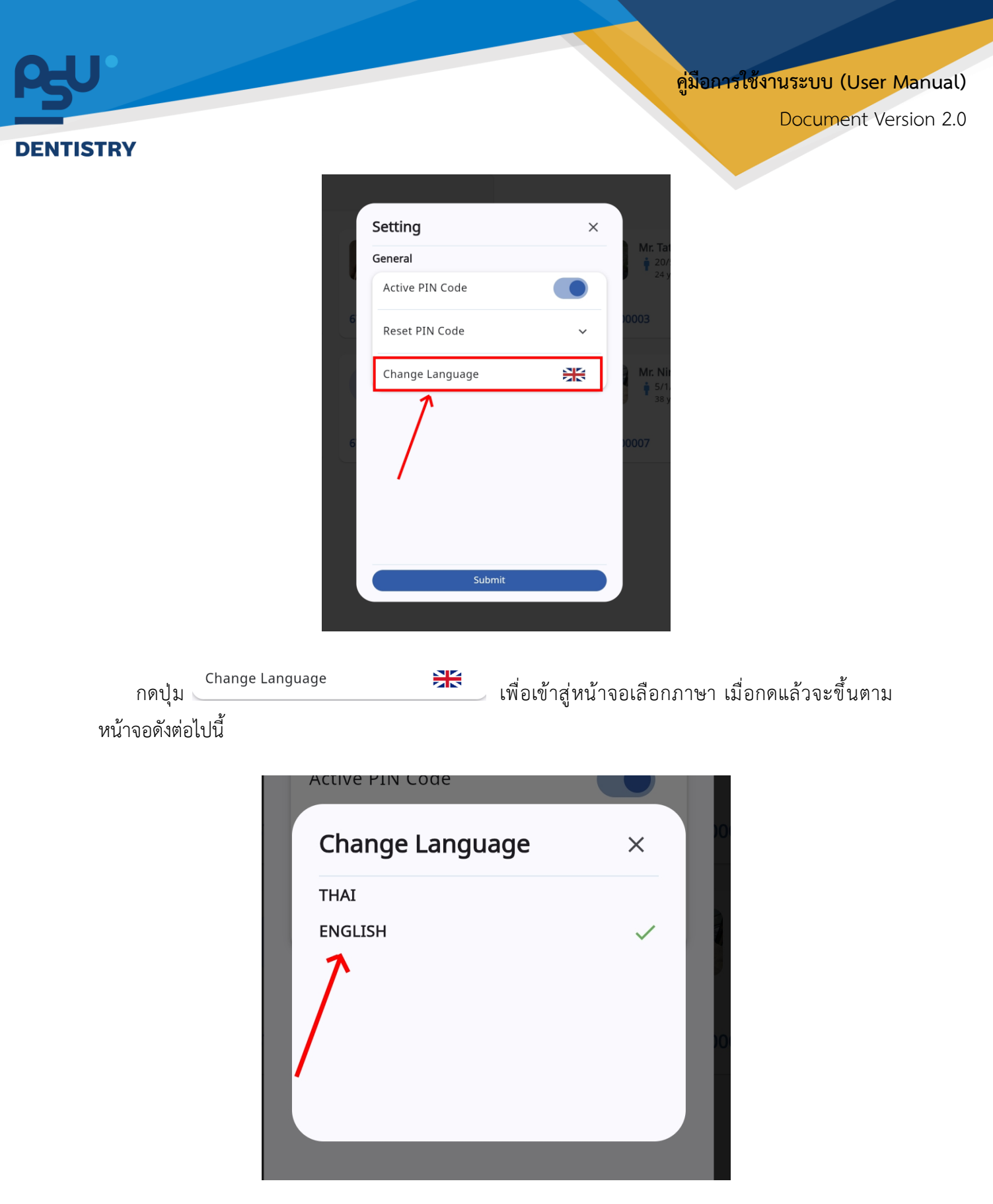

ให้ผู้ใช้งานเลือกภาษาที่ต้องการตามรายการภาษาข้างต้น หลังจากนั้นระบบจะเปลี่ยนภาษาตามที่ผู้ใช้งาน เลือก

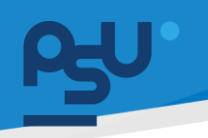

#### DENTISTRY

- 3. การใช้งานระบบงานพยาธิวินิจฉัยชิ้นเนื้อ (Anatomical Pathology)
  - 3.1. การสั่งแล็บพยาธิวินิจฉัยขึ้นเนื้อ

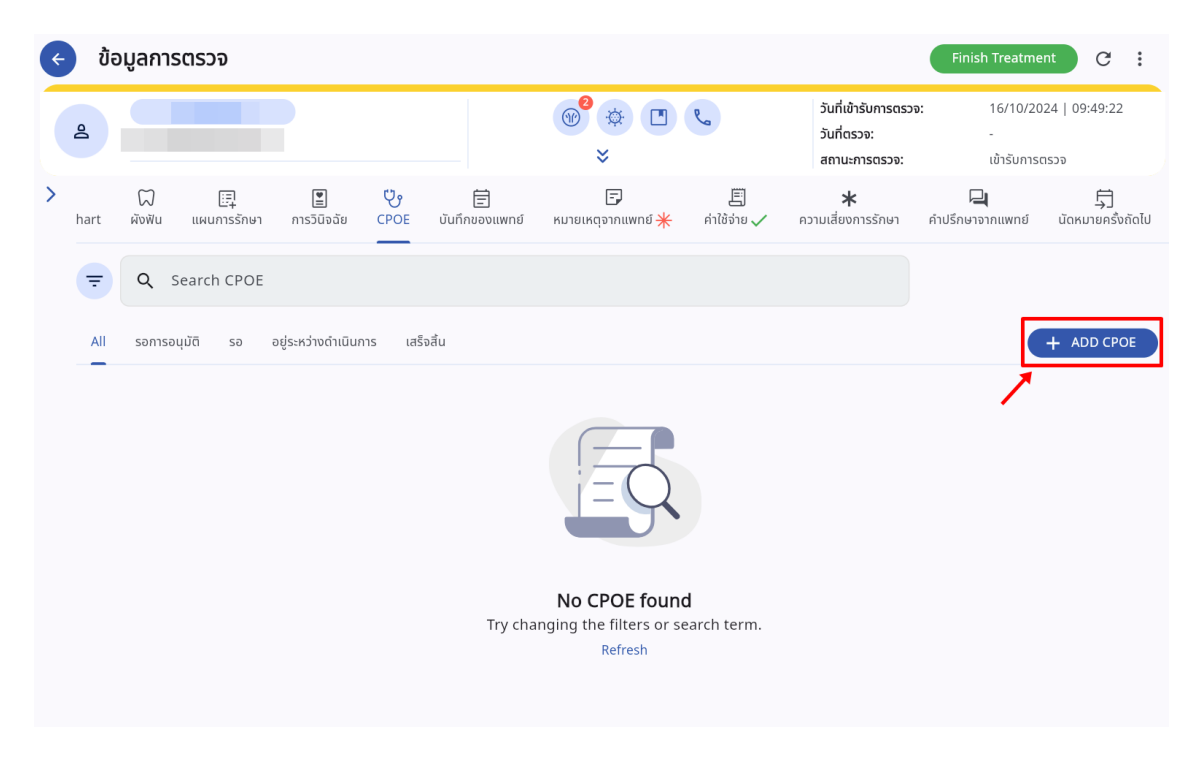

เมื่อผู้ใช้งานเข้าสู่หน้าห้องตรวจแพทย์แล้ว ให้กดปุ่ม 🕂 🗚

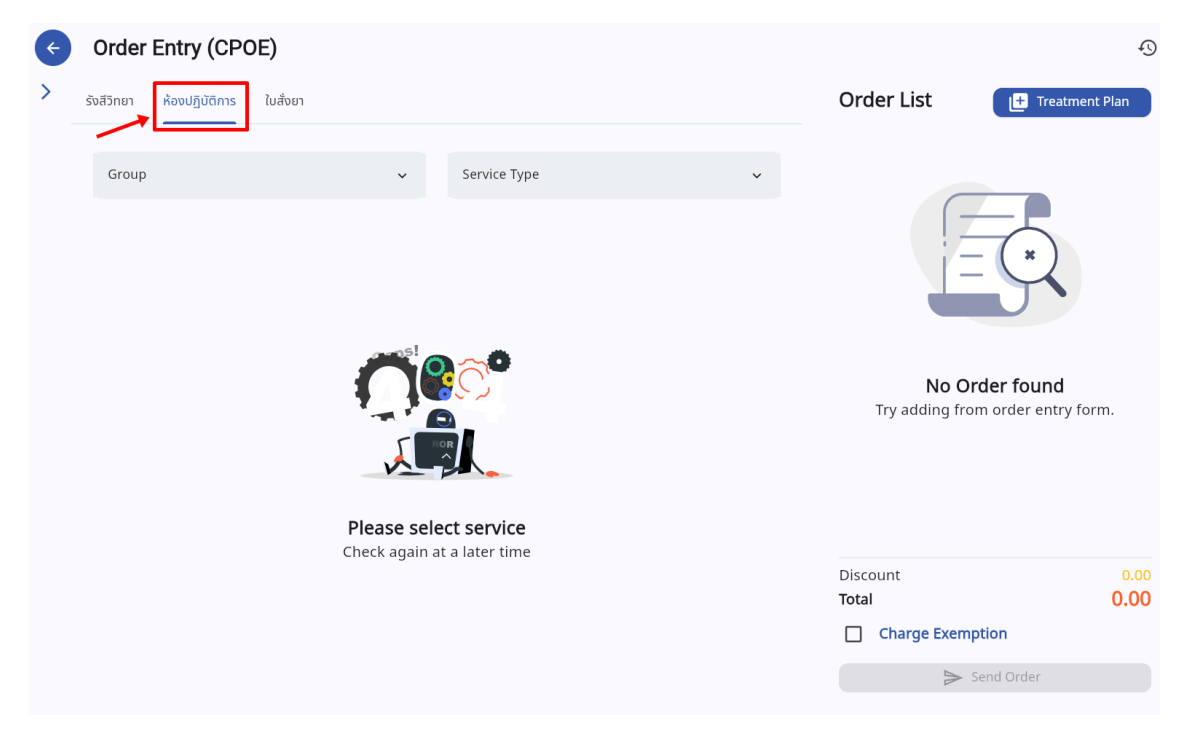

จากนั้นเลือกไปที่ "**ห้องปฏิบัติการ**"

Copyright © By Fintechinno Co., Ltd.

All rights reserved. Unauthorized duplication is strictly prohibited.

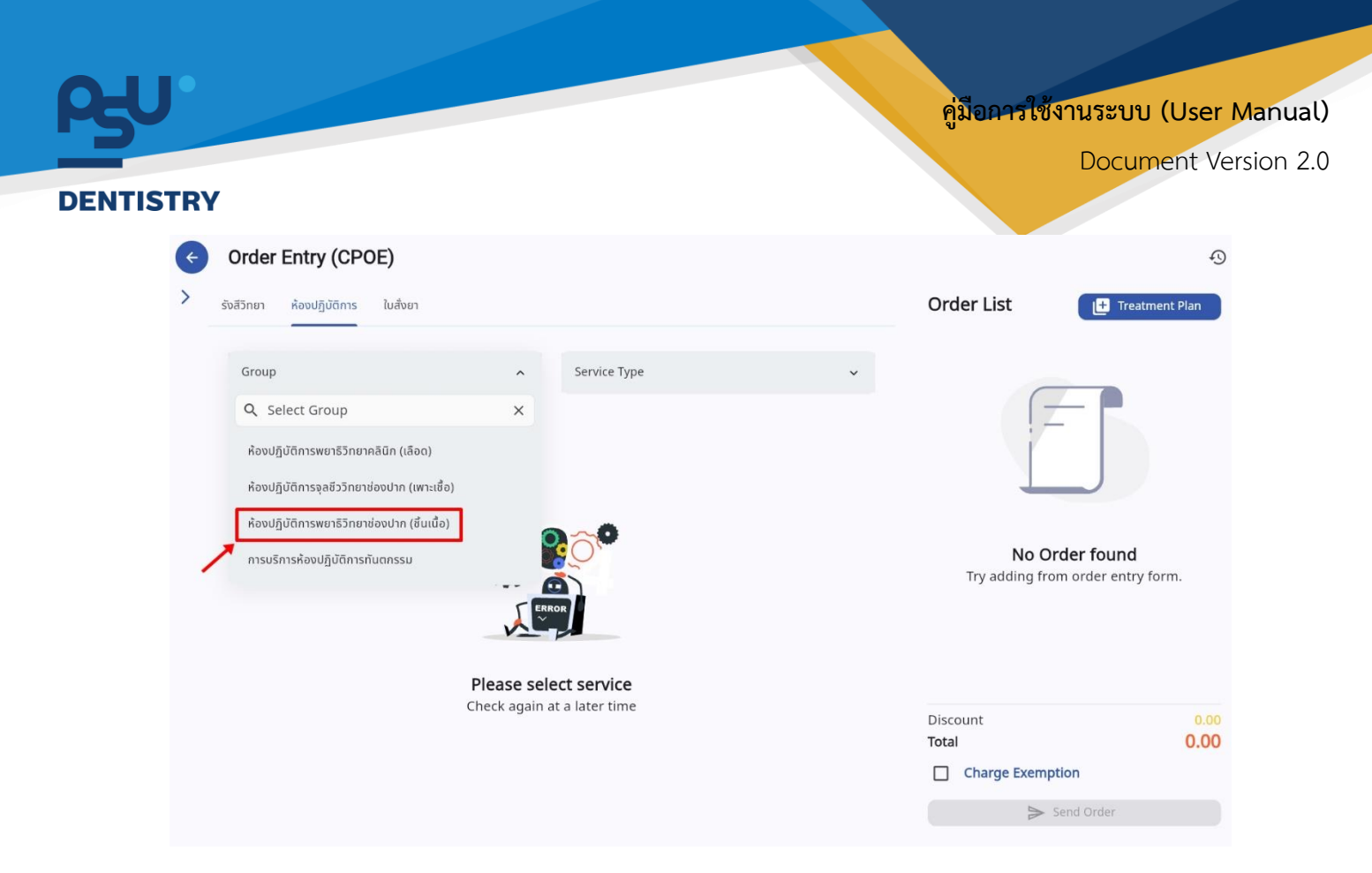

เลือก Group เป็น "ห้องปฏิบัติการพยาธิวิทยาช่องปาก (ชิ้นเนื้อ)"

|                                                                       |                                                                                                    |                                                                                                    |                                                                                                    | Ð                                                                                                    |
|-----------------------------------------------------------------------|----------------------------------------------------------------------------------------------------|----------------------------------------------------------------------------------------------------|----------------------------------------------------------------------------------------------------|----------------------------------------------------------------------------------------------------|
|                                                                       |                                                                                                    |                                                                                                    | Order List                                                                                                    | Treatment Plan                                                                                                    |
| Service Type<br>Q. Select Se<br>Pathology<br>abuWine<br>Special Stain | ervice Type<br>(Immunohistochemistry                                                                                                    | *<br>×                                                                                                    | No Orr<br>Try adding from                                                                                                    | der found<br>n order entry form.                                                                                                    |
| Please select service<br>Check again at a later time                  |                                                                                                    |                                                                                                    | Discount<br>Total<br>Charge Exempt                                                                                                    | 0.00<br>0.00<br>ion<br>end Order                                                                                                    |
|                                                                       | Service Type<br>Q Select Se<br>Pathology<br>Dathology<br>Decial Stain<br>Special Stain<br>Special Stain<br>Special Stain<br>Special Stain | Service Type<br>Q Select Service Type<br>Pathology<br>douwinu<br>Special Stain (Immunohistochemistry<br>Please select service<br>Check again at a later time | <ul> <li>Service Type</li> <li>Q Select Service Type</li> <li>Pathology</li> <li>نُعْنَاسَ الله</li> <li>Special Stain (Immunohistochemistry)</li> </ul> ERROR Please select service Check again at a later time | Service Type   Rathology   Bathology   Bathology  < |

เลือก Service ที่ต้องการตรวจแล็บ

| Patl     | nology                                                        |               | × |
|----------|---------------------------------------------------------------|---------------|---|
| ٩        | Search Service                                                |               |   |
| <b>~</b> | Biopsy หรือชิ้นเนื้อที่มีความยาวไม่เกิน 2 ซม.                 | แล็บชิ้นเนื้อ | • |
|          | Biopsy หรือชิ้นเนื้อที่มีความยาว 2-5 ซม.<br>*Duplicated order | แล็บชิ้นเนื้อ | • |
|          | Biopsy หรือชิ้นเนื้อที่มีความยาวมากกว่า 5 ซม.                 | แล็บชิ้นเนื้อ | • |
|          | อวัยวะหรือส่วนของอวัยวะที่ไม่ต้องเลาะตรวจต่อมน้ำเหลือง        | แล็บชิ้นเนื้อ | • |
|          | Jaw/mandible, resection                                       | แล็บชิ้นเนื้อ | • |
|          | อวัยวะหรือส่วนของอวัยวะที่ต้องเลาะตรวจต่อมน้ำเหลือง           | แล็บชิ้นเนื้อ | • |
|          | Jaw/Mandible, resection with neck content                     | แล็บชิ้นเนื้อ | • |
|          | Tongue with neck nodes                                        | แล็บชิ้นเนื้อ | • |
|          | การย้อมสีพิเศษ (special staining)                             | แล็บชิ้นเนื้อ | • |
|          | อวรตรวจ Direct Immunofluoroscopso (DIE)<br>เพิ่มข้อมูล        | แร็มชื่นเชื้อ | - |

# ทำเครื่องหมาย 🗸 ในช่อง 🛛 เพื่อเลือกแล็บที่ต้องการส่งตรวจ เมื่อเลือกแล้วให้กดที่ปุ่ม

เพิ่มข้อมูล

| Pathology                                                     |               | × |
|---------------------------------------------------------------|---------------|---|
| Q Search Service                                              |               |   |
| Biopsy หรือชิ้นเนื้อที่มีความยาวไม่เกิน 2 ซม.                 | แล็บชิ้นเนื้อ | • |
| Biopsy หรือขึ้นเนื้อที่มีความยาว 2-5 ซม.<br>*Duplicated order | แล็บชิ้นเนื้อ | • |
| Biopsy หรือชิ้นเนื้อที่มีความยาวมากกว่า 5 ซม.                 | แล็บชิ้นเนื้อ | • |
| 🔲 อวัยวะหรือส่วนของอวัยวะที่ไม่ต้องเลาะตรวจต่อมน้ำเหลือง      | แล็บชิ้นเนื้อ | • |
| Jaw/mandible, resection                                       | แล็บชิ้นเนื้อ | • |
| 🔲 อวัยวะหรือส่วนของอวัยวะที่ต้องเลาะตรวจต่อมน้ำเหลือง         | แล็บชิ้นเนื้อ | • |
| Jaw/Mandible, resection with neck content                     | แล็บชิ้นเนื้อ | • |
| Tongue with neck nodes                                        | แล็บชิ้นเนื้อ | • |
| 🔲 การย้อมสีพีเศษ (special staining)                           | แล็บชิ้นเนื้อ | • |
| oscosos Diroct Immunofluorosconco (DIE)                       | แร็บชื่อเนื้อ | - |
| เพทตอภัย                                                      |               |   |

หากมีการสั่งแล็บชนิดนี้ไปแล้ว จะมีข้อความขึ้นแจ้งเตือน

Copyright © By Fintechinno Co., Ltd.

All rights reserved. Unauthorized duplication is strictly prohibited.

| <b>کل</b> |                                                 |           | คู่มีอการใช้งาเ                                                                                                    | ເຈັ້ມອາດານ (User Manu |
|-----------|-------------------------------------------------|-----------|----------------------------------------------------------------------------------------------------|-----------------------|
| ENTISTR   | Y                                               |           |                                                                                                    | Document Version 2    |
| ¢         | Order Entry (CPOE)                              |           |                                                                                                    | Ð                     |
| >         | รังสีวิทยา ห้องปฏิบัติการ ใบสั่งยา              |           | Order List                                                                                                    | + Treatment Plan      |
|           | ห้องปฏิบัติการพยาธิวิทยาช่องปาก (ชิ้นเนื้อ) 🗸 🗸 | Pathology | Biopsy หรือขึ้นเนื้อที่มีความยา<br>มายอาการ์เอาอาการ์เอาอาการ์เอาอาการ์เอาอาการ์เอาอาการ์เอาอาการ์เอาอาการ์เอาอาการ์เอาอาการ์เอาอาการ์เอาอาการ์เอาอาการ์เอาอาการ์เอาอาการ์เอาอาการ์เอาอาการ์เอาอาการ์เอาอาการ์เอาอาการ์เอ<br>เอาอาการ์เอาอาการ์เอาอาการ์เอาอาการ์เอาอาการ์เอาอาการ์เอาอาการ์เอาอาการ์เอาอาการ์เอาอาการ์เอาอาการ์เอาอาการ์เอาอ | Surgical Pathology    |
|           | Description                                     |           | Quantity<br>1.00 x 700.00                                                                                                    | 700.00                |
|           | Select Teeth<br>Patient is Required             |           |                                                                                                    |                       |
|           |                                                 |           |                                                                                                    |                       |
|           |                                                 |           |                                                                                                    |                       |
|           |                                                 |           | Discount                                                                                                    |                       |
|           |                                                 |           | Total                                                                                                    | 700.00                |
|           |                                                 |           | Charge Exemption                                                                                                    | Drder                 |

เมื่อเพิ่มข้อมูลแล้ว รายการจะแสดงที่ Order List ให้ผู้ใช้งานกดปุ่ม 🔍 > send order 🔜 เพื่อส่งรายการไปยัง ห้องปฏิบัติการ

|                                                  |                          |                                      |                       | <b>1</b>              | * • •                     |             | วันที่เข้ารับก<br>วันที่ตรวจ:<br>สถานะการต | ทรตรวจ:             | 30/10/2024   10:05<br>-<br>เข้ารับการตรวจ | 5:19          |
|--------------------------------------------------|--------------------------|--------------------------------------|-----------------------|-----------------------|---------------------------|-------------|--------------------------------------------|---------------------|-------------------------------------------|---------------|
| <i>२0</i><br>แบบคัดกรองผู้ป่วย                   | - <b>^-</b><br>สัญญาณชีพ | ม้<br>ข้อมูลการซักประวัติเบื้องต้น → | โล้<br>การตรวจร่างกาย | ា្រំ<br>Special Chart | 💭 📴<br>ผังฟัน แผนการรักษา | การวินิจฉัย | CPOE 🗸                                     | 🗐<br>บันทึกของแพทย์ | 🕞<br>หมายเหตุจากแพทย์ <del>米</del>        | [<br>ค่าใช้จ่ |
| ╤ Q Sea                                          | rch CPOE                 |                                      |                       |                       |                           |             |                                            |                     |                                           |               |
| All รอการอนุมัต                                  | 1 รอ อยู่ระ              | หว่างดำเนินการ เสร็จสิ้น             |                       |                       |                           |             |                                            |                     | +                                         | ADD CF        |
| [D] D240000111                                   |                          |                                      |                       |                       |                           |             |                                            |                     |                                           |               |
| [DLP24000011]<br>Order By                        | แลบชนเนอ 🥑               | •                                    |                       |                       |                           |             |                                            |                     |                                           |               |
| Order By :<br>Request : 30/10/2                  | 2024   12:00:21          | •                                    |                       |                       |                           |             |                                            |                     |                                           |               |
| Order By :<br>Request : 30/10/2                  | 2024   12:00:21          | •                                    |                       |                       |                           |             |                                            |                     |                                           |               |
| Order By :<br>Request : 30/10/2                  | 2024   12:00:21          | •                                    |                       |                       |                           |             |                                            |                     |                                           |               |
| [DEP24000011]<br>Order By :<br>Request : 30/10/2 | 2024   12:00:21          | • )                                  |                       |                       |                           |             |                                            |                     |                                           |               |
| [DEP24000011]<br>Order By :<br>Request : 30/10/2 | 2024   12:00:21          | • )                                  |                       |                       |                           |             |                                            |                     |                                           |               |
| [0L*24000011]<br>Order By :<br>Request : 30/10/2 | 2024   12:00:21          | • )                                  |                       |                       |                           |             |                                            |                     |                                           |               |
| [0LF24000011]<br>Order By :<br>Request : 30/10/2 | 2024   12:00:21          | • )                                  |                       |                       |                           |             |                                            |                     |                                           |               |
| ILL-2400011)<br>Order By :<br>Request : 30/10/2  | 2024   12:00:21          | • )                                  |                       |                       |                           |             |                                            |                     |                                           |               |
| Corder By :<br>Request : 30/10/2                 | 2024   12:00:21          | • )                                  |                       |                       |                           |             |                                            |                     |                                           |               |
| [UL-24000011]<br>Order By :<br>Request : 30/10/2 | 2024   12:00:21          | • )                                  |                       |                       |                           |             |                                            |                     |                                           |               |

Copyright © By Fintechinno Co., Ltd. All rights reserved. Unauthorized duplication is strictly prohibited.

|                                                        |                                                       |                      |                        |                       | F                | ้มือการใช้               | งานระบบ (User |
|--------------------------------------------------------|-------------------------------------------------------|----------------------|------------------------|-----------------------|------------------|--------------------------|---------------|
| ſRY                                                    |                                                       |                      |                        |                       | e                |                          | Document V    |
| CPOE Detail                                            |                                                       |                      |                        |                       |                  |                          | c             |
| แล้บซึนเนื้อ<br>Waiting <sup>10</sup> Waiting Specimen | Walting to Start In Progress Wa                       | iting for additional | staining Completed     | Approved Cano         | celled           |                          |               |
| Code<br>LAB.PATH.0003-1                                | Name<br>Biopsy หรือชิ้นเนื้อที่มีความยาวมากกว่า 5 ชม. | <b>Qty</b><br>1.00   | Unit Price<br>1,300.00 | Sub Total<br>1,300.00 | Discount<br>0.00 | <b>Total</b><br>1,300.00 | ê / 🔋         |
|                                                        |                                                       |                      |                        |                       |                  |                          |               |
|                                                        |                                                       |                      |                        |                       |                  |                          |               |
|                                                        |                                                       |                      |                        |                       |                  |                          |               |
|                                                        |                                                       |                      |                        |                       |                  |                          |               |
|                                                        |                                                       |                      |                        |                       |                  |                          |               |
|                                                        |                                                       |                      |                        |                       |                  |                          |               |

# จะแสดงหน้าจอรายการแล็บที่สั่ง โดยแบ่งตามสถานะล่าสุด

| ting <sup>1</sup> Waiting Specimen | Waiting to Start In Progress Wait        | ing for additional stainir | ng Completed | Approved Cancelle | d        |          |       |
|------------------------------------|------------------------------------------|----------------------------|--------------|-------------------|----------|----------|-------|
| de                                 | Name                                     | Qty                        | Unit Price   | Sub Total         | Discount | Total    | _     |
| B.PATH.0003-1                      | Biopsy หรือชินเนือกมีความยาวมากกวา 5 ชม. | 1.00                       | 1,300.00     | 1,300.00          | 0.00     | 1,300.00 | ê 🗡 🔋 |
|                                    |                                          |                            |              |                   |          |          |       |
|                                    |                                          |                            |              |                   |          |          |       |
|                                    |                                          |                            |              |                   |          |          |       |
|                                    |                                          |                            |              |                   |          |          |       |
|                                    |                                          |                            |              |                   |          |          |       |
|                                    |                                          |                            |              |                   |          |          |       |
|                                    |                                          |                            |              |                   |          |          |       |
|                                    |                                          |                            |              |                   |          |          |       |
| tal                                |                                          |                            |              | 1,300.00          | 0.00     | 1,300.00 |       |

Verify)

## คู่มือการใช้งานระบบ (User Manual)

Document Version 2.0

#### DENTISTRY

|                                                     |                   | ^ |
|-----------------------------------------------------|-------------------|---|
| แล็บชิ้นเนื้อ                                       |                   |   |
| <sub>Service</sub><br>Biopsy หรือชิ้นเนื้อที่มีความ | ยาวมากกว่า 5 ซม.  |   |
| Quantity<br>— 1.00                                  |                   | + |
| Unit Price (\$)<br>1,300.00                         | Sub Total<br>1300 |   |
| Discount<br>0.00                                    |                   |   |
| Total<br>1300                                       |                   |   |
|                                                     |                   |   |
|                                                     |                   |   |
|                                                     |                   |   |
|                                                     |                   |   |
|                                                     | เป็นที่ค          |   |

ผู้ใช้งานสามารถแก้ไขจำนวนที่ส่งตรวจ หรือใส่ส่วนลดได้

| CPOE Detail                                                |                                                       |                            |                        |                       |                  |                   | G |
|------------------------------------------------------------|-------------------------------------------------------|----------------------------|------------------------|-----------------------|------------------|-------------------|---|
| <b>ដើបដីបរបើ១</b><br>Waiting <sup>①</sup> Waiting Specimen | Waiting to Start In Progress Wait                     | ing for additional stainin | ng Completed           | Approved Cancelle     | d                |                   |   |
| Code<br>LAB.PATH.0003-1                                    | Name<br>Biopsy หรือขึ้นเนื้อที่มีความขาวมากกว่า 5 ซม. | Qty<br>1.00                | Unit Price<br>1,300.00 | Sub Total<br>1,300.00 | Discount<br>0.00 | Total<br>1,300.00 |   |
| Total                                                      |                                                       |                            |                        | 1,300.00              | 0.00             | 1,300.00          |   |

จากให้ผู้ใช้งานเลือกไปที่ 首 เพื่อบันทึกใบขอตรวจชิ้นเนื้อ

#### คู่มือการใช้งานระบบ (User Manual)

Document Version 2.0

| DE | NT | IST | <b>RY</b> |
|----|----|-----|-----------|

| DEPARTME<br>FACUL       | REQUEST FOR PATHOLOGICAL EXAMINATION<br>INT OF ORAL DIAGNOSTIC SCIENCES (ORAL PATHOLOGY)<br>TY OF DENTISTRY, PRINCE OF SONGKLA UNIVERSITY<br>Tel. (074)287581-2 |                                    | ເລພາະເອ້າหນ້າກີ່:<br>SURGICAL PATH NO.: DLP2400001:<br>DATE: 01/11/2024   10:44:22 | i                                            |
|-------------------------|----------------------------------------------------------------------------------------------------|------------------------------------|------------------------------------------------------------------------------------|----------------------------------------------|
|                         | (®                                                                                                    | *                                  | วันที่เข้ารับการตรวจ:<br>วันที่ตรวจ:<br>สถานะการตรวจ:                              | 01/11/2024   10:40:00<br>-<br>เข้ารับการตรวจ |
| peration Date           |                                                                                                    | Clinic: คลินิกกันตกรรมหัตถการ      | Hospital: มหาวิทยา                                                                 | ลัยสงขลานครินทร์                             |
| pecimen From            |                                                                                                    |                                    |                                                                                    |                                              |
| peration                |                                                                                                    |                                    |                                                                                    |                                              |
| linical Diagnosis       |                                                                                                    |                                    |                                                                                    |                                              |
| urgeon                  | •                                                                                                    | Previous Report No.<br>DLP24000011 |                                                                                    |                                              |
| adiograph               |                                                                                                    |                                    |                                                                                    | Choose F                                     |
| O Enclosed              |                                                                                                    | O Not Enclosed                     |                                                                                    |                                              |
| adiographic Examination |                                                                                                    |                                    |                                                                                    |                                              |
| O Normal Case           |                                                                                                    | O Urgent Case                      |                                                                                    |                                              |
| nature                  |                                                                                                    |                                    |                                                                                    |                                              |
|                         |                                                                                                    |                                    |                                                                                    |                                              |
| ate                     |                                                                                                    | Email                              |                                                                                    |                                              |

ผู้ใช้งานสามารถบันทึกใบขอตรวจชิ้นเนื้อ โดยมีรายละเอียด ดังนี้

- Operation Date : เลือกวันที่ทำการผ่าตัดเก็บชิ้นเนื้อ
- Specimen Form : ชื่อแบบฟอร์มชิ้นเนื้อที่ส่งตรวจ
- Operation : วิธีการผ่าตัด
- Clinical Diagnosis : การวินิจฉัยทางคลินิก
- Surgeon : ชื่อศัลยแพทย์
- Previous Report No. : หากเคยสั่งตรวจชิ้นเนื้อประเภทเดียวกัน จะแสดงหมายเลขใบ Report
- Clinical Examination : บันทึกการตรวจร่างกาย
- ปุ่ม Choose File : สามารถอัพโหลดเอกสารแนบที่เกี่ยวข้องการการตรวจร่างกาย or xray?
- Radiograph : สามารถเลือกว่าจะทำการถ่ายภาพรังสีหรือไม่

# DENTISTRY

Document Version 2.0

- Radiographic Examination : บันทึกผลการถ่ายภาพรังสี
- Normal Case
   O Urgent Case

: เลือกระดับความเร่งด่วน

- Signature : ลงลายเซ็นของแพทย์
- Date : วันที่บันทึกแบบฟอร์ม
- E-Mail : ระบบจะกรอกให้อัตโนมัติ โดยดึงข้อมูลจาก User ที่เข้าระบบ

| Not Enclosed  | Choose File         |
|---------------|---------------------|
| Not Enclosed  | Choose File         |
| Not Enclosed  | Choose File         |
| Not Enclosed  |                     |
|               |                     |
|               |                     |
|               |                     |
|               |                     |
| O Urgent Case |                     |
|               | Cle                 |
|               |                     |
|               |                     |
| Email         |                     |
|               | SAVE DRAFT          |
|               |                     |
|               | Email<br>SAVE DRAFT |

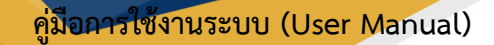

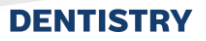

# 3.2. การดำเนินการในระบบงานพยาธิวินิจฉัยชิ้นเนื้อ

3.2.1. การส่งตรวจแล็ปพยาธิวินิจฉัยชิ้นเนื้อ

| =          |                      | ะบห้องปฏิบัติการ                                                                                           | φ                                    |
|------------|----------------------|----------------------------------------------------------------------------------------------------|--------------------------------------|
| E          | ระบบเวชระเบียน       | ห้องปฏิบัติการกับดกรรม แล้นชิ้นเนื้อ แล้นพาะเรื่อ แล้นเลือด                                                |                                      |
| •          | ระบบจัดการผู้ป่วยนอก |                                                                                                    |                                      |
| <b>+</b> + | New OPD              | 41 0 0 0 4                                                                                                 | 0                                    |
| ħ=         | รายการส่งต่อ         | คลินิกมรีการทันดกรรมนอกวลา 🔯 จุดเก็มซินโนวลา 🔯 จุดเก็มซินกลัดพันนอกวลา 🔯 จุดเก็มซินบอกวลา 🔯 คลินิกมักศึกษา | <ul> <li>คลินิก<br/>และสะ</li> </ul> |
| v          | ระบบห้องตรวจแพทย์    |                                                                                                    |                                      |
| 2)         | ระบบปรึกษาแพทย์      | マ     Search CPDE                                                                                          |                                      |
| 0          | ระบบอนุษัติ          | All 🤒 รอการอนุมัติ รอ 🎱 อยู่เระหว่างต่าเนินการ แสร็จสัน                                                    |                                      |
| A          | ระบบแอดมีชชัน        | Order Number 🗏 HN 🗏 Patient's Name 🗏 Gender 🗮 Date of Birth 🗮 Internal 🗮 External                          | Order By                             |
| •          | ระบบจัดการผู้ป่วยใน  | DLP24000011 816 1 0                                                                                        |                                      |
| ۵          | ระบบจัดการเคล        |                                                                                                    |                                      |
|            | ระบบการนัดหมาย       |                                                                                                    |                                      |
| 8_         | ระบบห้ออฟาตัด        |                                                                                                    |                                      |
| 2          | ระบนแคชเซียร์        |                                                                                                    |                                      |
| Ð          | ระบบห้องอา 🗸         |                                                                                                    |                                      |
| 鬪          | ระบนงามรังส          |                                                                                                    |                                      |
| ₫          | ระบห้องปฏิบัติการ    |                                                                                                    |                                      |
| ٢          | ธนาคารเลือด          |                                                                                                    |                                      |
| Ver        | sion App: 2.1.8.1    |                                                                                                    |                                      |

เมื่อผู้ใช้งานเข้าสู่หน้าระบบห้องปฏิบัติการให้เลือกไปที่ "**แล็บชิ้นเนื้อ**"

| ≡          |                      | ะบห้องปฏิบัติการ                                                                                         | φ        |                 |
|------------|----------------------|----------------------------------------------------------------------------------------------------|----------|-----------------|
| Ē          | ระบบเวชระเบียน       | ห้องปฏิบัติการกับตกรรม แล้นชิ้มเนื้อ เล้มเพาะเชื้อ แล้มเลือด                                             |          |                 |
| •          | ระบบจัดการผู้ป่วยนอก |                                                                                                    |          |                 |
| •          | New OPD              | 41 0 0 0 4                                                                                               | 10       | 0               |
| ħ=         | รายการส่งต่อ         | คลินิกมรีการทีมดกรรมบอกเวลา 🖬 จุดเกิมซึมนับเวลา 🖬 จุดเกิมซึมแอกเวลา 🖬 จุดเกิมซึมนอกเวลา 🖬 คลินิกนักศึกษา |          | คลินิก<br>และสะ |
| v          | ระบบห้องตรวจแพทย์    |                                                                                                    |          |                 |
| <u>e</u> ) | ระบบปรึกษาแพกซ์      | Q     Search CPDE                                                                                        |          |                 |
| Ø          | ระบบอนุมัติ          | All <sup>O</sup> รอการอนุมัติ รอ <sup>O</sup> อยู่ระหว่างดำเนินการ เสร็จขึ้น                             |          |                 |
| A          | ระบบแอดมีซชัน        | Order Number 🔤 HN 🔤 Patient's Name 🔤 Gender 🔤 Date of Birth 🔤 Internal 🗮 External                        | Order By |                 |
| •          | ระบบจัดการผู้ป่วยใน  | DLP24000011 010 010 1 0                                                                                  |          |                 |
|            | ระบบจัดการเคส 🗾 🦯    |                                                                                                    |          |                 |
|            | ระบบการนัดหมาย       |                                                                                                    |          |                 |
| b_         | ระบบห้องผ่าตัด       |                                                                                                    |          |                 |
| 8          | ระบบแคชเซียร์        |                                                                                                    |          |                 |
| €          | ระบบห้องอา 🗸         |                                                                                                    |          |                 |
| 69         | ระบบงานรังส          |                                                                                                    |          |                 |
| ⊼          | ระบห้องปฏิบัติการ    |                                                                                                    |          |                 |
| ٢          | ธนาคารเลือด          |                                                                                                    |          |                 |
| Vari       | ion App: 2.1.9.1     |                                                                                                    |          |                 |

จากนั้นผู้ใช้งานเลือกรายการแล็บที่ต้องการตรวจ

| RY                                                                                                    |                                           |                                                       | Document                                     |
|----------------------------------------------------------------------------------------------------|-------------------------------------------|-------------------------------------------------------|----------------------------------------------|
| < แล็บชิ้นเนื้อ                                                                                                    |                                           |                                                       | C                                            |
|                                                                                                    | *                                         | วันที่เข้ารับการตรวจ:<br>วันที่ตรวจ:<br>สถานะการตรวจ: | 01/11/2024   10:40:00<br>-<br>เข้ารับการตรวจ |
| Waiting Waiting Specimen Waiting to Start In Progress W                                                                   | Vaiting for additional staining Complete  | d Approved Cancelled                                  | Ready to pay                                 |
| Service Type Internal / External Procedure Name<br>Pathology Internal Biopsy หรือชื่นเนื้อที่มีความชาวม                   | Ordered By<br>ากกว่า 5 ชม. นาย สมชาย ใจดี | Order Date / Time                                     | Action                                       |
|                                                                                                    |                                           |                                                       |                                              |
|                                                                                                    |                                           |                                                       |                                              |
|                                                                                                    |                                           |                                                       |                                              |
|                                                                                                    |                                           |                                                       |                                              |
|                                                                                                    |                                           |                                                       |                                              |
| หากต้องการให้ผู้ป่วยชำระเงินก่อนตรวจ                                                                                      | จแล็ป ให้ผู้ใช้งานกดปุ่ม                  | เพื่อสร้างใบแจ้งหนึ่                                  |                                              |
| หากต้องการให้ผู้ป่วยชำระเงินก่อนตรวจ<br>หรือกดปุ่ม 🔕 เพื่อยกเลิกการส่งตรวจไ                                               | จแล็ป ให้ผู้ใช้งานกดปุ่ม<br>เด้           | เพื่อสร้างใบแจ้งหนึ่                                  | 9-<br>9<br>9                                 |
| หากต้องการให้ผู้ป่วยชำระเงินก่อนตรวจ<br>หรือกดปุ่ม 🔕 เพื่อยกเลิกการส่งตรวจไ                                               | จแล็ป ให้ผู้ใช้งานกดปุ่ม<br>ด้            | เพื่อสร้างใบแจ้งหนึ่                                  | 9-<br>9<br>9                                 |
| หากต้องการให้ผู้ป่วยชำระเงินก่อนตรวจ<br>หรือกดปุ่ม <sup>(S)</sup> เพื่อยกเลิกการส่งตรวจไ<br><b>Reason to reject the c</b> | จแล็ป ให้ผู้ใช้งานกดปุ่ม<br>ด้<br>order   | เพื่อสร้างใบแจ้งหนึ่                                  | ×                                            |
| หากต้องการให้ผู้ป่วยชำระเงินก่อนตรวจ<br>หรือกดปุ่ม 혼 เพื่อยกเลิกการส่งตรวจไ<br>Reason to reject the c                     | จแล็ป ให้ผู้ใช้งานกดปุ่ม<br>ด้<br>order   | เพื่อสร้างใบแจ้งหนึ่                                  | e ke                                         |
| หากต้องการให้ผู้ป่วยชำระเงินก่อนตรวจ<br>หรือกดปุ่ม 💌 เพื่อยกเลิกการส่งตรวจไ<br>Reason to reject the c                     | จแล็ป ให้ผู้ใช้งานกดปุ่ม<br>ด้<br>order   | เพื่อสร้างใบแจ้งหนึ่                                  | ×                                            |
| หากต้องการให้ผู้ป่วยชำระเงินก่อนตรวจ<br>หรือกดปุ่ม 🏾 เพื่อยกเลิกการส่งตรวจไ<br>Reason to reject the c                     | จแล็ป ให้ผู้ใช้งานกดปุ่ม<br>ด้<br>order   | เพื่อสร้างใบแจ้งหนึ่                                  | ×                                            |
| หากต้องการให้ผู้ป่วยชำระเงินก่อนตรวจ<br>หรือกดปุ่ม 🏾 เพื่อยกเลิกการส่งตรวจไ                                               | จแล็ป ให้ผู้ใช้งานกดปุ่ม<br>ด้<br>order   | เพื่อสร้างใบแจ้งหนึ่                                  | ×                                            |

หากผู้ใช้งานยกเลิกการส่งตรวจจะต้องระบุเหตุผลด้วย

| RY             |                     |                                   |                                                                   |                                                       |                                              |
|----------------|---------------------|-----------------------------------|-------------------------------------------------------------------|-------------------------------------------------------|----------------------------------------------|
| < แล็บชิ้นเนื่ | ไอ                  |                                   |                                                                   |                                                       | (                                            |
| 4              |                     |                                   | <ul> <li>●</li> <li>●</li> <li>●</li> <li>●</li> <li>●</li> </ul> | วันที่เข้ารับการตรวจ:<br>วันที่ตรวจ:<br>สถานะการตรวจ: | 01/11/2024   10:40:00<br>-<br>เข้ารับการตรวจ |
| Waiting Waitin | g Specimen Waitin   | ig to Start In Progress W         | aiting for additional staining Completed                          | Approved Cancelled                                    | Ready to pay                                 |
| Service Type   | Internal / External | Procedure Name                    | Ordered By                                                        | Order Date / Time                                     | Action                                       |
| Pathology      | Internal            | Biopsy หรือชิ้นเนื้อที่มีความยาวม | ากกว่า 5 ชม. นาย สมชาย ใจดี                                       | 01/11/2024   10:44                                    |                                              |
|                |                     |                                   |                                                                   |                                                       |                                              |
|                |                     |                                   |                                                                   |                                                       |                                              |
|                |                     |                                   |                                                                   |                                                       |                                              |

หลังจากนั้นให้ผู้ใช้งานกดปุ่ม 📵 เพื่อดูรายละเอียดการขอตรวจชิ้นเนื้อ

| Order Detail of Biopsy หรือชิ้นเนื้อที่มีความยาวมากกว่า 5 ซม. |                | ×   |
|---------------------------------------------------------------|----------------|-----|
|                                                               |                |     |
|                                                               |                |     |
| Radiograph                                                    |                |     |
| C Enclosed                                                    | O Not Enclosed |     |
| Radiographic Examination<br>demo                              |                |     |
| Normal Case                                                   | O Urgent Case  |     |
| Signature<br>Date                                             | Email          |     |
| 30 October 2024                                               |                |     |
|                                                               |                | EPT |
| ให้ผู้ใช้งานกดปุ่ม <b>ACCEPT</b> เพื่อยืนยันการตรวจแ          | ล็ป            |     |

| แล็บชิ้นเนื้อ      |                      |                                                |                         |                       |                      |                                                       |                           |                           |
|--------------------|----------------------|------------------------------------------------|-------------------------|-----------------------|----------------------|-------------------------------------------------------|---------------------------|---------------------------|
| 2                  |                      |                                                | œ                       | <sup>8</sup> ⊕ ∎<br>× |                      | วันที่เข้ารับการตรวจ:<br>วันที่ตรวจ:<br>สถานะการตรวจ: | 30/10/:<br>-<br>เข้ารับกา | 2024   10:05:19<br>ารตรวจ |
| Waiting Waiting Sp | ecimen Waiting       | to Start In Progress Waiting                   | for additional staining | Completed             | Approved Cancelle    | ed                                                    |                           | Ready to p                |
| Service Type Ir    | nternal / External P | rocedure Name                                  | Ordered By              |                       | Collect Specimen Nam | ne Ori                                                | der Date / Time           | Action                    |
| Pathology Ir       | nternal Bi<br>ซา     | iopsy หรือขึ้นเนื้อที่มีความยาวมากกว่า 5<br>ม. |                         |                       |                      | 30/                                                   | 10/2024   12:00           | <b>,</b> Ø <b>(</b>       |
|                    |                      |                                                |                         |                       |                      |                                                       |                           |                           |

รายการจะเข้าสู่สถานะ Waiting Specimen ให้ผู้ใช้งานกดปุ่ม 🥝 เพื่อเพิ่มตัวอย่างส่งตรวจ

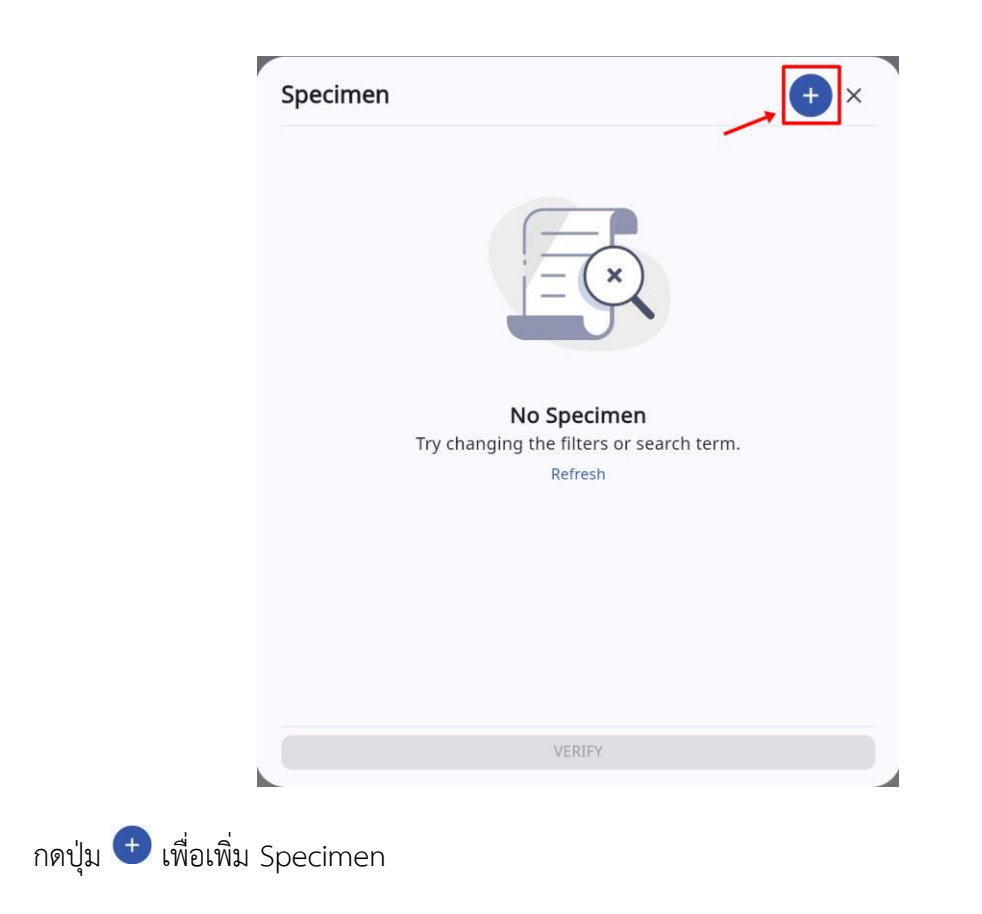

## คู่มือการใช้งานระบบ (User Manual)

Document Version 2.0

# DENTISTRY

|                                        | • |
|----------------------------------------|---|
| Specimen Remark                        |   |
| Search Specimen Collector              | × |
| Receive Date<br>01 November 2024 14:46 |   |
|                                        |   |
|                                        |   |
|                                        |   |
|                                        |   |
|                                        |   |

ให้ผู้ใช้งานเลือกที่ Specimen เพื่อเลือก Specimen Tube

| Specimen Remark Search Specimen Collector Receive Date 01 November 2024 14:46 | Specimen                  | - |
|-------------------------------------------------------------------------------|---------------------------|---|
| Search Specimen Collector                                                     | Specimen Remark           |   |
| Receive Date<br>01 November 2024 14:46                                        | Search Specimen Collector | × |
| 01 November 2024 14:46                                                        | Receive Date              |   |
|                                                                               | 01 November 2024 14:46    |   |
|                                                                               |                           |   |
|                                                                               |                           |   |
|                                                                               |                           |   |
|                                                                               |                           |   |
|                                                                               |                           |   |
|                                                                               |                           |   |
|                                                                               |                           |   |
|                                                                               |                           |   |
|                                                                               |                           |   |

กรอกรายละเอียดเพิ่มเติมของ Specimen ได้ที่ช่อง Remark

คู่มือการใช้งานระบบ (User Manual)

Document Version 2.0

# DENTISTRY

| pecify Specimen Collector |   |
|---------------------------|---|
| Specimen                  | Ŧ |
| Specimen Remark           |   |
| Search Specimen Collector | > |
| 01 November 2024 14:46    |   |
|                           |   |
|                           |   |
|                           |   |
| SUBMIT                    |   |

จากนั้นระบุเจ้าหน้าที่ผู้เก็บ Specimen ที่ช่อง "Search Specimen Collector"

| pecify Specimen Collector              | × |
|----------------------------------------|---|
| Specimen                               | • |
| Specimen Remark                        |   |
| Search Specimen Collector              | × |
| Receive Date<br>01 November 2024 14:46 |   |
| 4                                      |   |
|                                        |   |
|                                        |   |
|                                        |   |
|                                        |   |

ระบุวันที่เก็บ Specimen ที่ช่อง "Receive Date"

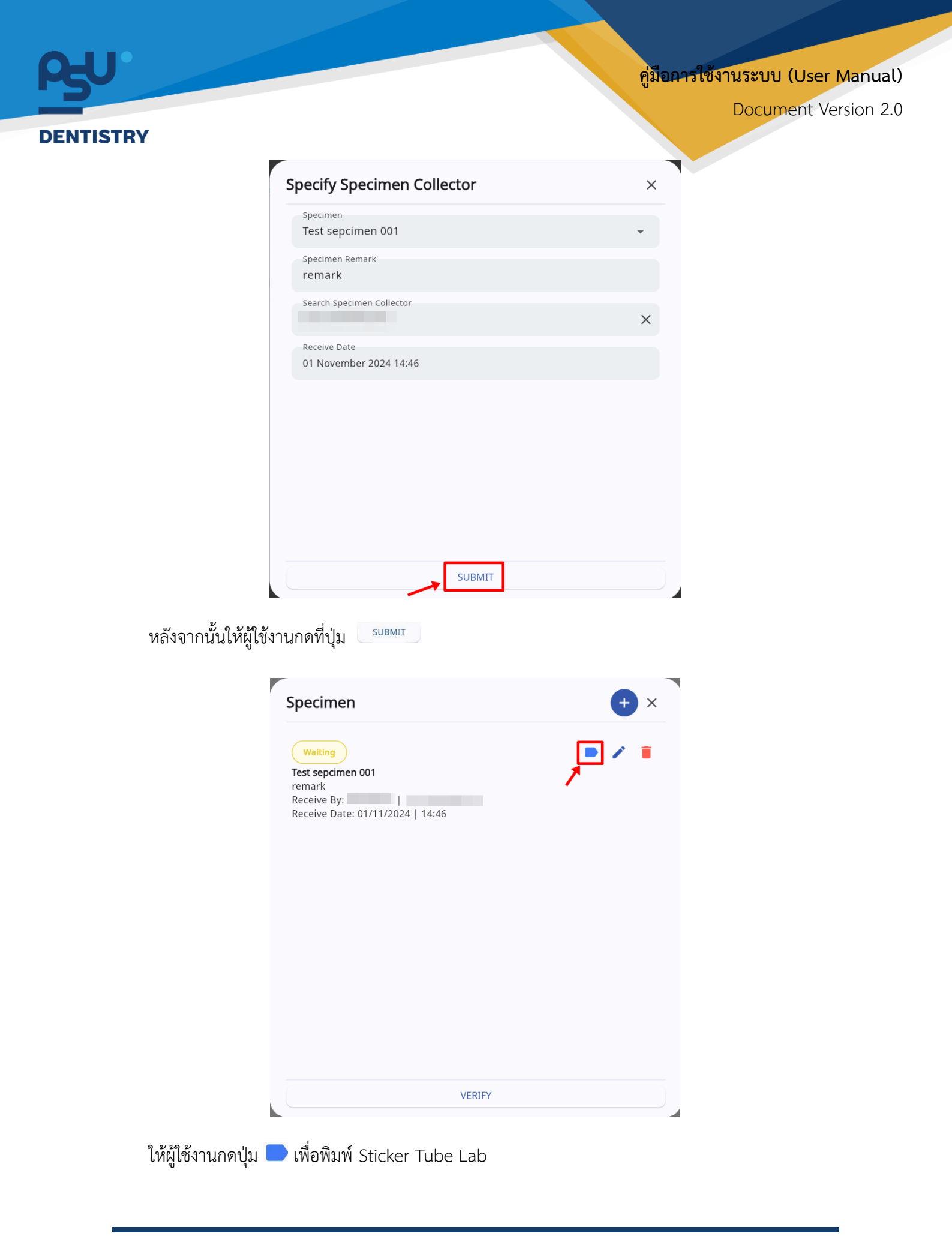

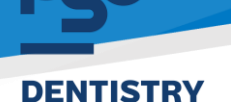

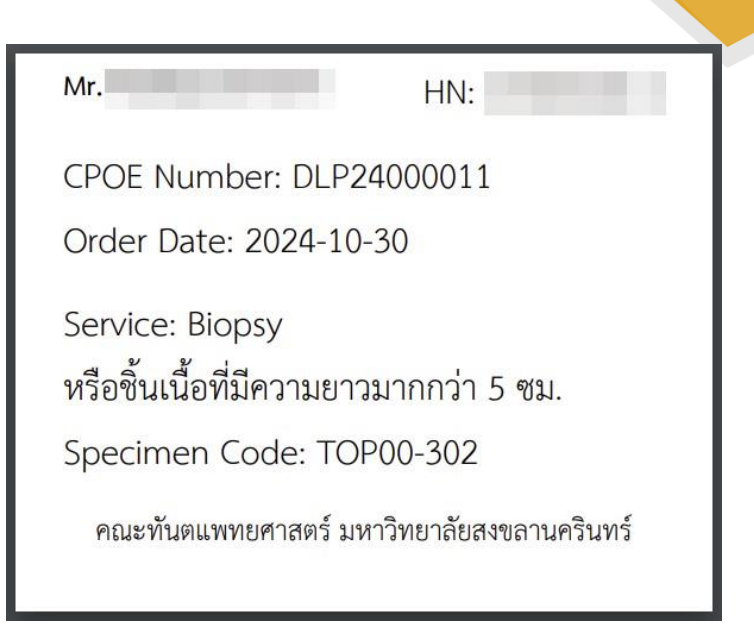

รายละเอียดของ Sticker Tube Lab ประกอบด้วย **ชื่อผู้ป่วย, เลข HN, ประเภทขึ้นเนื้อที่ส่งตรวจ** (Service) และ Specimen Code

| Specimen                                                                                    | + ×   |
|---------------------------------------------------------------------------------------------|-------|
| Waiting<br>Test sepcimen 001<br>remark<br>Receive By:  <br>Receive Date: 01/11/2024   14:46 | • / • |
|                                                                                             |       |
|                                                                                             |       |
|                                                                                             |       |

เมื่อเพิ่ม Specimen เรียบร้อยแล้วให้ผู้ใช้งานกดที่ปุ่ม 🔍 VERIFY

| Y                                                 |                                                   |                                      |                                        |                                 |                                 |                             |                        |
|---------------------------------------------------|---------------------------------------------------|--------------------------------------|----------------------------------------|---------------------------------|---------------------------------|-----------------------------|------------------------|
| <ul> <li>แล้บชินเนือ</li> <li>ล</li> </ul>        |                                                   |                                      | (************************************* | วันที่เข้<br>วันที่ตร<br>สถานะเ | ารับการตรวจ:<br>วจ:<br>าารตรวจ: | 30/10/20<br>-<br>เข้ารับการ | 024   10:05:19<br>ตรวจ |
| Vaiting Waiting Specim<br>Service Type Internal / | en Waiting to Start In Progre                     | SS Waiting for additional Ordered By | staining Completed Approve             | d Cancelled<br>Order Date /     | Receive Date /                  | Verify Date /               | Ready to p             |
| Pathology Internal                                | Biopsy หรือชิ้นเนื้อที่มีความยาว<br>มากกว่า 5 ชม. |                                      |                                        | 30/10/2024  <br>12:00           | 01/11/2024  <br>15:33           | 01/11/2024  <br>15:35       |                        |

ผู้ใช้งานสามารถพิมพ์ใบขอตรวจชิ้นเนื้อ โดยกดที่ปุ่ม 😐

| REQUEST FOR PATHOL<br>DEPARTMENT OF ORAL DIAGNOS             | LOGICAL EXAMINATION<br>TIC SCIENCES (ORAL PATHOLOGY) | เฉพาะเจ้าหน้าที:<br>SURGICAL PATH NO. PSU |
|--------------------------------------------------------------|------------------------------------------------------|-------------------------------------------|
| Tel. (074                                                    | 287581-2                                             | DATE: 01 November 2024                    |
| NAME                                                         | H.N AG                                               | E SEX                                     |
| OPERATION DATE 2024                                          | CLINIC คลินิกทันตกรรมหัดถการ                         | มหาวิทยาลัยสงขลาน<br>HOSPITAL รินทร์      |
| SPECIMEN FROM demo                                           |                                                      |                                           |
| OPERATION demo                                               |                                                      |                                           |
| CLINICAL DIAGNOSIS demo                                      |                                                      |                                           |
| SURGEON                                                      | PREVIOUS F                                           | EPORT NO. DLP24000011                     |
| CLINICAL EXAMINATION:<br>demo                                |                                                      |                                           |
| RADIOGRAPHIC EXAMINATION:                                    | RADIOGRAPH ( ENCL                                    | DSED 🔿 NOT ENCLOSED                       |
| normal                                                       |                                                      |                                           |
|                                                              | SIGNATURE                                            |                                           |
| <ul> <li>ເຄສປກສີ</li> <li>ເຄສປກສ</li> <li>ເບທອກ*)</li> </ul> | DATE 01 Nov                                          | rember 2024                               |
|                                                              | Email                                                |                                           |
|                                                              |                                                      |                                           |
|                                                              |                                                      |                                           |
|                                                              |                                                      |                                           |
|                                                              |                                                      |                                           |
|                                                              |                                                      |                                           |
|                                                              |                                                      |                                           |
|                                                              |                                                      |                                           |
|                                                              |                                                      |                                           |
|                                                              |                                                      |                                           |

ให้ผู้ใช้งานกดที่ปุ่ม 둳 เพื่อพิมพ์ใบขอตรวจชิ้นเนื้อ

| RY                            |                                                      |                            |                             |                                  |                                | Do                          | ocument                |
|-------------------------------|------------------------------------------------------|----------------------------|-----------------------------|----------------------------------|--------------------------------|-----------------------------|------------------------|
| < แล็บชิ้นเนื้อ               |                                                      |                            |                             |                                  |                                |                             |                        |
| 2                             |                                                      |                            | *                           | วันที่เข้า<br>วันที่ตร<br>สถานะห | รับการตรวจ:<br>วจ:<br>าารตรวจ: | 30/10/2เ<br>-<br>เข้ารับการ | 024   10:05:19<br>ตรวจ |
| Waiting Waiting Spe           | cimen Waiting to Start In Progre                     | ess Waiting for additional | staining Completed Approved | Cancelled                        |                                |                             | Ready to pay           |
| Service Type Intern<br>Extern | nal / Procedure Name<br>nal                          | Ordered By                 | Collect Specimen Name       | Order Date /<br>Time             | Receive Date /<br>Time         | Verify Date /<br>Time       | Action                 |
| Pathology Intern              | al Biopsy หรือชิ้นเนื้อที่มีความยาว<br>มากกว่า 5 ชม. |                            |                             | 30/10/2024  <br>12:00            | 01/11/2024  <br>15:33          | 01/11/2024  <br>15:35       |                        |
|                               |                                                      |                            |                             |                                  |                                |                             |                        |

# จากนั้นให้ผู้ใช้งานกดปุ่ม 오 เพื่อ Start Test

|             |                        |                                                   |                          | *                            | วันที่เข้ารับการตรวจ<br>วันที่ตรวจ:<br>สถานะการตรวจ: | <b>::</b> 30/10/2024   10:05<br>-<br>เข้ารับการตรวจ | 15:19    |
|-------------|------------------------|---------------------------------------------------|--------------------------|------------------------------|------------------------------------------------------|-----------------------------------------------------|----------|
| iiting Wa   | iiting Specimen        | Waiting to Start In Prog                          | ress Waiting for additic | nal staining Completed Appro | oved Cancelled                                       | Rea                                                 | ady to ( |
| ervice Type | Internal /<br>External | Procedure Name                                    | Ordered By               | Collect Specimen Name        | Order Date / Receive<br>Time Time                    | Date / Verify Date / Action<br>Time                 | 'n       |
| athology    | Internal               | Biopsy หรือชิ้นเนื้อที่มีความยาว<br>มากกว่า 5 ซม. |                          |                              | 30/10/2024   01/11/20<br>12:00 15:33                 | 024   01/11/2024   🗐<br>15:35 🕑                     |          |
|             |                        |                                                   |                          |                              |                                                      |                                                     |          |
|             |                        |                                                   |                          |                              |                                                      |                                                     |          |
|             |                        |                                                   |                          |                              |                                                      |                                                     |          |
|             |                        |                                                   |                          |                              |                                                      |                                                     |          |

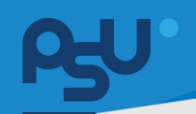

## <mark>คู่มือการใช้งานระบบ (User Manual)</mark>

Document Version 2.0

| DENTISTRY |
|-----------|
|-----------|

| LUSIGAL PARTINOLOGY LABORATORY DEPARTMENT OF ORAL DIAGNOSTIC SCIENCES |                                                                             |                                                       |                                              |
|-----------------------------------------------------------------------|-----------------------------------------------------------------------------|-------------------------------------------------------|----------------------------------------------|
|                                                                       | @ <sup>®</sup> * 1<br>*                                                     | วันที่เข้ารับการตรวจ:<br>วันที่ตรวจ:<br>ลถามะการตรวจ: | 30/10/2024   10:05:19<br>-<br>เข้ารับการตรวจ |
| geon:<br>spital/Clinit: ครินิคกับของรมษ์ติกการ                        | Operation Date:<br>Differential Diagnosis: Lorem Ipsum                      |                                                       |                                              |
| s Examination Microscopis Examination Pathological Diagnosis          |                                                                             |                                                       |                                              |
| ST002 x Gross2 x Test Template Gross Exam Template x Test Gross 2 x   |                                                                             |                                                       |                                              |
| mment                                                                 |                                                                             |                                                       |                                              |
| Decalcified Specimen                                                  |                                                                             |                                                       |                                              |
| tor<br>ctor                                                           | Becond Date     Viewember 2024                                              |                                                       | 8 (+ *                                       |
|                                                                       | No Gross Examination List found<br>Try changing the filters or search term. |                                                       |                                              |
| amment                                                                |                                                                             |                                                       |                                              |
|                                                                       |                                                                             |                                                       | Choose Im                                    |
| ature                                                                 |                                                                             |                                                       |                                              |
|                                                                       |                                                                             |                                                       |                                              |

# สามารถบันทึกการตรวจชิ้นเนื้อด้วยตาเปล่า (Gross Examination) โดยมีรายละเอียด ดังนี้

| HOLOGICAL EXAMINATION REPORT<br>IGICAL ORAL PATHOLOGY LABORATORY DEPARTMENT OF ORAL DIAGNOSTIC SCIENCES |                                                        |                       |                       |
|----------------------------------------------------------------------------------------------------|--------------------------------------------------------|-----------------------|-----------------------|
| OLT OF DENILSTRY, PRINCE OF SOMARDA UNIVERSITY                                                          |                                                        |                       |                       |
|                                                                                                    | 🐨 🌣 🔳                                                  | วันที่เข้ารับการตรวจ: | 30/10/2024   10:05:19 |
|                                                                                                    | *                                                      | annu:sosoa:           | เข้ารับการตรวจ        |
| Surgeon:<br>Hospital/Clinic: näün/luonssu/ionnis                                                        | Operation Date:<br>Differential Diagnosis: Lorem Ipsum |                       |                       |
| ross Examination Microscopis Examination Pathological Diagnosis                                         |                                                        |                       |                       |
| TESTOD2 X gross2 X Test Template Gross Exam Template X Test Gross 2 X                                   |                                                        |                       |                       |
|                                                                                                    |                                                        |                       |                       |
|                                                                                                    |                                                        |                       |                       |
| Comment                                                                                                 |                                                        |                       |                       |
| Comment                                                                                                 |                                                        |                       |                       |
| Comment<br>Dec.alcified Specimen                                                                        |                                                        |                       |                       |
| Comment<br>Decalcified Specimen<br>Docor                                                                | Record Date                                            |                       |                       |
| Comment<br>Decalcified Specimen<br>Docor<br>Decer                                                       | Record Date     O1 November 2024                       |                       | ngaban + ndaga        |
| Comment<br>Decalcified Specimen<br>Decar<br>Decar                                                       | • Record Date<br>• 01 Nevember 2024                    |                       | 🗄 🗲 akabapa           |
| Comment<br>Decalcified Specimen<br>Doctor                                                               | Record Date     O1 November 2024                       |                       | 🗎 🔶 Halaya            |
| Comment<br>Decalcified Specimen<br>Doctor<br>Doctor                                                     | Ol November 2024                                       |                       | napitaki + Malagar    |
| Comment<br>Decalcified Specimen<br>Doctor                                                               | Brood Date     O1 November 2024                        |                       | andan + Madaga        |
| Comment<br>Decalcified Specimen<br>Inter<br>Soter                                                       | • 01 November 2024                                     |                       | 🖨 (+ skolavo          |

บันทึกรายละเอียดการตรวจชิ้นเนื้อด้วยตาเปล่า (Gross Examination) ในช่อง Comment สามารถ เลือกใช้ Template ที่สร้างไว้ในการบันทึกข้อมูลได้

All rights reserved. Unauthorized duplication is strictly prohibited.

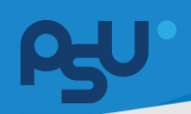

## <mark>คู่มือการใช้งานระบบ (User Manual)</mark>

Document Version 2.0

#### DENTISTRY

| urgical Pathology Report : Biopsy หรือชิ้นเนื้อที่มีความยาวมากกว่า 5 ซม.                                   |                                                        |                                                       |                                              |
|----------------------------------------------------------------------------------------------------|--------------------------------------------------------|-------------------------------------------------------|----------------------------------------------|
| NTHOLOGICAL EXAMINATION REPORT<br>IRGICAL ORAL PATHOLOGY LABORATORY DEPARTMENT OF ORAL DIAGNOSTIC SCIENCES |                                                        |                                                       |                                              |
|                                                                                                    | *                                                      | วันที่เข้ารับการตรวจ:<br>วันที่ตรวจ:<br>สถานะการตรวจ: | 30/10/2024   10:05:19<br>-<br>เข้ารับการตรวจ |
| Surgeon:<br>Hospita/Clinic:n30n/fuonssuRonns                                                               | Operation Date:<br>Differential Diagnosis: Lorem Ipsum |                                                       |                                              |
| Gross Examination Microscopis Examination Pathological Diagnosis                                           |                                                        |                                                       |                                              |
| TEST002 x Gross2 x Test Template Gross Exam Template x Test Gross 2 x                                      |                                                        |                                                       |                                              |
| Comment                                                                                                    |                                                        |                                                       |                                              |
| Decalcified Specimen                                                                                       |                                                        |                                                       |                                              |
| Dector<br>Doctor                                                                                           | Record Date     01 November 2024                       |                                                       | 🗎 🕂 wiudaya                                  |
|                                                                                                    | Ē                                                      |                                                       |                                              |
|                                                                                                    | No Gross Examination List found                        |                                                       |                                              |

# หากผู้ใช้งานต้องการสร้าง Template ให้กดไปที่ปุ่ม 🕂

| Add Gross Examination Template | × Add Gro                                                   | oss Examination Template                                                                                                    | ×                                       |
|--------------------------------|-------------------------------------------------------------|----------------------------------------------------------------------------------------------------|-----------------------------------------|
| Title Field                    | Title Fiel<br>Test Gi                                       | d<br>ross                                                                                                    |                                         |
| Description Field              | Descripti<br>Loren<br>typese<br>standa<br>printer<br>specin | ion Field<br>I Jpsum is simply dummy text of the printing and<br>tting industry. Lorem Ipsum has been the indus<br>ird dummy text ever since the 1500s, when an ur<br>r took a galley of type and scrambled it to make<br>ten book. It has survived not only five centuries, | d<br>try's<br>nknown<br>a type<br>, but |
|                                | unchai<br>of Letr<br>more r<br>PageM                        | nged. It was popularised in the 1960s with the re-<br>raset sheets containing Lorem Ipsum passages, a<br>'ecently with desktop publishing software like Al<br>laker including versions of Lorem Ipsum.                                                                       | elease<br>and<br>dus                    |
|                                |                                                             |                                                                                                    |                                         |
|                                |                                                             |                                                                                                    |                                         |
|                                |                                                             |                                                                                                    |                                         |
|                                |                                                             |                                                                                                    |                                         |

ให้ผู้ใช้งานใส่ชื่อ Template ที่ช่อง "Title Field" และใส่รายละเอียดที่ช่อง "Description Field" แล้วกดปุ่ม

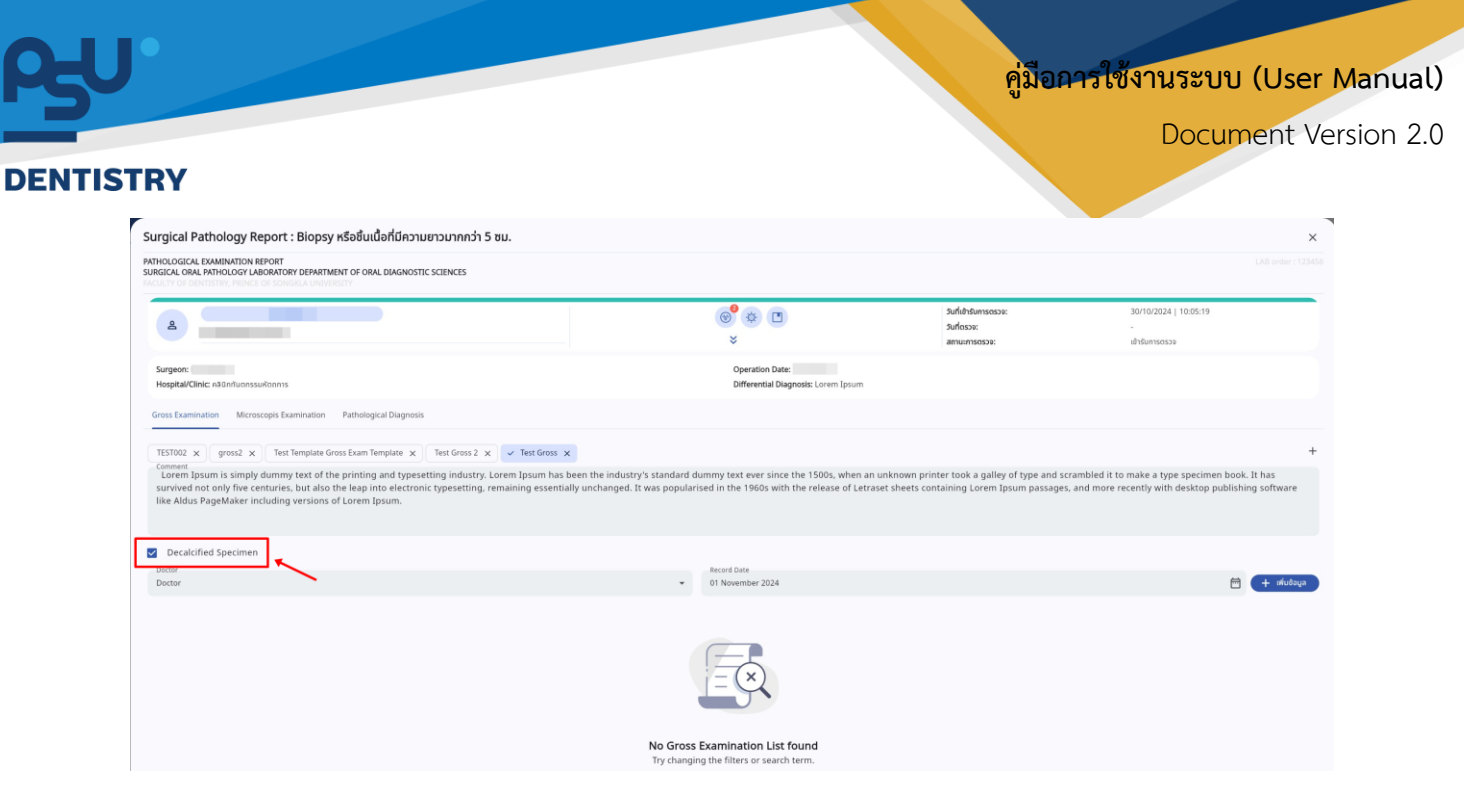

หากต้องการสลายแคลเซียมในตัวอย่างชิ้นเนื้อ ให้ทำเครื่องหมาย 🗸 ลงในช่อง 🗖 "Decalcified . "

Specimen"

| OGICAL EXAMINATION REPORT<br>AL ORAL PATHOLOGY LABORATORY DEPARTMENT OF ORAL DIAGNOSTIC SCIENCES<br>TO DEPARTMENT, PRIME OF SCHWARD AND VERSITY                                                                                                    |                                                                                                    |                                                                                           |                                                                                                    |
|----------------------------------------------------------------------------------------------------|----------------------------------------------------------------------------------------------------|-------------------------------------------------------------------------------------------|----------------------------------------------------------------------------------------------------|
| B                                                                                                    | *                                                                                                    | วันที่เข้ารับการตรวจ:<br>วันที่ตรวจ:<br>สถานะการตรวจ:                                     | 30/10/2024   10:05:19<br>-<br>เข้ารับการตรวจ                                                           |
| zeon:<br>pital/Clinic: määntuonssukionnis                                                                                                    | Operation Date:<br>Differential Diagnosis: Lorem Ipsum                                                               |                                                                                           |                                                                                                    |
| Examination Microscopis Examination Pathological Diagnosis                                                                                                    |                                                                                                    |                                                                                           |                                                                                                    |
| 200 X grost X Tost Himplan Grost Sam Engulae X Test Gross 2 X → Test Gross X<br>memory and the printing and the printing and typesetting industry, to zeron (psum has been the indust<br>when d not only five centuries, but also the leap into electronic typesetting, remaining essentially unchanged.<br>Aldus PageMaker including versions of Lorem Ipsum. | ry's standard dummy text ever since the 1500s, when an<br>It was popularised in the 1960s with the release of Letra: | unknown printer took a galley of type and s<br>set sheets containing Lorem Ipsum passage: | rambled it to make a type specimen book. It has<br>, and more recently with desktop publishing softwar |
|                                                                                                    |                                                                                                    |                                                                                           |                                                                                                    |
| 2ecalcified Specimen<br>ex                                                                                                    | Record Date<br>• 01 November 2024                                                                                    |                                                                                           | m + intut                                                                                              |
| Decalcified Specimen<br>=<br>tor                                                                                                    | • Preced Date<br>01 November 2024                                                                                    |                                                                                           | iii 😝 dat<br>1                                                                                         |
| Decalcfied Specimen                                                                                                    |                                                                                                    |                                                                                           | ₽ <mark></mark>                                                                                        |

คู่ม<mark>ือการใช้งานระบบ (User Manual</mark>)

Document Version 2.0

#### DENTISTRY

| IOLOGICAL EXAMINATION REPORT<br>SICAL ORAL PATHOLOGY LABORATORY DEPARTMENT OF ORAL DIAGNOSTIC SCIENCES<br>TO BE SERVICENT, PRINCE OF SCIENCE A UNICEDENT |                                                        |                                                       |                                             |
|----------------------------------------------------------------------------------------------------|--------------------------------------------------------|-------------------------------------------------------|---------------------------------------------|
| å                                                                                                    | *                                                      | วันที่เข้ารับการตรวจ:<br>วันที่ตรวจ:<br>สถานะการตรวจ: | 30/10/2024   10:05:19<br>-<br>เข้ารัพทรดรวจ |
| urgeon<br>Goptia/Cinic: กลัดกรีแกกรรมศักการ                                                                                                    | Operation Date:<br>Differential Diagnosis: Lorem Ipsum |                                                       |                                             |
| oss Examination Microscopis Examination Pathological Diagnosis                                                                                           |                                                        |                                                       |                                             |
| ESTOD2 X Gross2 X Text Template Gross Exam Template X Text Gross 2 X Text Gross X                                                                        |                                                        |                                                       |                                             |
| amment                                                                                                    |                                                        |                                                       |                                             |
| Decalcified Specimen                                                                                                    |                                                        |                                                       |                                             |
| octor                                                                                                    | Record Date     01 November 2024                       |                                                       | ejududu 🗎 🗎                                 |
| 😑 By Doctor 📃 Rec                                                                                                    | tord Date 🛛 Exactlified Specimen 📄 Action              | =                                                     |                                             |
| orem Ipsum is simply dummy text of the printing and typesetting industry. Lorem Ipsum has 01/                                                            | 11/2024 🗸 🏅 🧃                                          |                                                       |                                             |
|                                                                                                    |                                                        |                                                       |                                             |
|                                                                                                    |                                                        |                                                       |                                             |

ข้อมูลจะถูกเพิ่มที่ตาราง Gross Examination List ผู้ใช้งานสามารถกดปุ่ม 🖍 เพื่อแก้ไข หรือกดปุ่ม 🔳 เพื่อลบรายการ

| TY OF DENTISTRY, PRINCE OF SONGKLA UNIVERSITY                                           |             |                                     |                                      |                            |                     |
|-----------------------------------------------------------------------------------------|-------------|-------------------------------------|--------------------------------------|----------------------------|---------------------|
|                                                                                         |             | *                                   | วันที่เข้ารับการตรวจ:<br>วันที่ตรวจ: | 30/10/2024   10:05:19<br>- |                     |
| Teor:                                                                                   |             | Operation Date:                     | aniunisuste.                         | to isoni isciste           |                     |
| pital/Clinic: กลินักกับฉกรรมหัตถการ                                                     |             | Differential Diagnosis: Lorem Ipsum |                                      |                            |                     |
| Examination Microscopis Examination Pathological Diagnosis                              |             |                                     |                                      |                            |                     |
| 1002 x Gross2 x Test Template Gross Exam Template x Test Gross 2 x Test Gross x         |             |                                     |                                      |                            |                     |
| iment                                                                                   |             |                                     |                                      |                            |                     |
| ecalcified Specimen                                                                     |             |                                     |                                      |                            |                     |
| or<br>tor                                                                               | •           | Record Date<br>01 November 2024     |                                      | t                          | 🗎 🕂 🕬               |
| s Examination List By Doctor                                                            | Record Date | Decalcified Specimen Action         |                                      |                            |                     |
| em Ipsum is simply dummy text of the printing and typesetting industry. Lorem Ipsum has | 01/11/2024  | × / I                               |                                      |                            |                     |
|                                                                                         |             |                                     |                                      |                            |                     |
| imment                                                                                  |             |                                     |                                      |                            | Choose              |
| mment                                                                                   |             |                                     |                                      | (                          | Choose In           |
| mment<br>ure                                                                            |             |                                     |                                      | (                          | Choose Ir           |
| mment<br>nure                                                                           |             |                                     |                                      | (                          | Choose<br>Choose Im |

ผู้ใช้งานสามารถบันทึกรายละเอียดเพิ่มเติมได้ที่ช่อง Comment

All rights reserved. Unauthorized duplication is strictly prohibited.

คู่มือการใช้งานระบบ (User Manual)

Document Version 2.0

## DENTISTRY

| Surgical Pathology Report : Biopsy หรือชิ้นเนื้อที่มีความยาวมากกว่า 5 ซม. |                                        | ×                          |
|---------------------------------------------------------------------------|----------------------------------------|----------------------------|
|                                                                           |                                        |                            |
|                                                                           |                                        |                            |
| Comment                                                                   |                                        |                            |
| Signature                                                                 | Choose                                 | ose File<br>Image<br>Clear |
|                                                                           |                                        | CIEDI                      |
|                                                                           |                                        |                            |
|                                                                           |                                        |                            |
|                                                                           |                                        |                            |
| REQUEST ADDITIONAL STAINING                                               | SAVE DRAFT                             | SUBMIT                     |
| สามารถเพิ่มแนบเอกสารประกอบ โดยกดที่ปุ่ม <sup>Choose Fi</sup>              | หรือ เพิ่มรูปภาพโดยกดที่ปุ่ม Choose Im | nage                       |
| Surgical Pathology Report : Biopsy หรือขึ้นเนื้อที่มีความยาวมากกว่า 5 ชม. |                                        | ×                          |
|                                                                           |                                        |                            |
|                                                                           |                                        |                            |
| Comment                                                                   |                                        |                            |
|                                                                           | Choo                                   | ose File                   |
|                                                                           | Choose                                 | Image                      |
| Signature                                                                 |                                        | Clear                      |
|                                                                           |                                        |                            |
|                                                                           |                                        |                            |
|                                                                           |                                        |                            |
|                                                                           |                                        |                            |

จากนั้นให้แพทย์ผู้บันทึกผลตรวจแล็ป ลงลายเซ็นที่ช่อง Signature ผู้ใช้งานสามารถกดที่ปุ่ม Clear เพื่อ แก้ไขลายเซ็นได้

#### DENTISTRY

| DEDGECAL EXAMPLIATION REPORT                                                              |                                                       |                    |                            |
|-------------------------------------------------------------------------------------------|-------------------------------------------------------|--------------------|----------------------------|
| CAL ORAL PATHOLOGY LABORATORY DEPARTMENT OF ORAL DIAGNOSTIC SCIENCES                      |                                                       |                    |                            |
|                                                                                           | <b>19 1 1</b>                                         | ระเชิ่งกิจัมตรกราะ | 30/10/2024 ( 10:05:19      |
| 8                                                                                         |                                                       | Surfosse:          |                            |
|                                                                                           | *                                                     | amuumsosoe:        | เข้ารับการตรวจ             |
| rgeon:<br>spita/Clinic: ABOnfuonssuičonnis                                                | Operation Date:<br>Differential Diagnosis: Lorem Ipsu | im .               |                            |
| ss Examination Microscopis Examination Pathological Diagnosis                             |                                                       |                    |                            |
| ST002 x gross2 x Test Template Gross Exam Template x Test Gross 2 x Test Gross x          |                                                       |                    |                            |
| omment                                                                                    |                                                       |                    |                            |
| Decalcified Specimen                                                                      |                                                       |                    |                            |
| peter                                                                                     | Record Date                                           |                    |                            |
| ector                                                                                     | <ul> <li>UT NOVEMBER 2024</li> </ul>                  |                    | - wue                      |
| bss Examination List By Doctor                                                            | Record Date Decalcified Specimen Act                  | ion =              |                            |
| vrem Ipsum is simply dummy text of the printing and typesetting industry. Lorem Ipsum has | 01/11/2024                                            | / 📕                |                            |
|                                                                                           |                                                       |                    |                            |
| Comment :                                                                                 |                                                       |                    | Choose #                   |
| comment<br>safore                                                                         |                                                       |                    | Choose Fina<br>Choose Fina |
| iomment<br>Mature                                                                         | Que                                                   |                    | Choose fin                 |

# เมื่อเพิ่มผล Gross Examination เรียบร้อยแล้ว ให้กดที่ปุ่ม

|                                                               | @** P                                                  | วันที่เข้ารับการตรวจ:        | 30/10/2024   10:05:19 |
|---------------------------------------------------------------|--------------------------------------------------------|------------------------------|-----------------------|
| <u>گ</u>                                                      | *                                                      | วันที่ตรวจ:<br>สถานะการตรวจ: | เข้ารับการตรวจ        |
| rgeon:<br>spital/Clinic: näünňuonssukonms                     | Operation Date:<br>Differential Diagnosis: Lorem Ipsum |                              |                       |
| ss Examination Microscopis Examination Pathological Diagnosis |                                                        |                              |                       |
| cro1 x micro2 x micro3 x micro4 x                             |                                                        |                              |                       |
| mment                                                         |                                                        |                              |                       |
| tor                                                           | Record Date                                            |                              |                       |
| LEOF                                                          | UI NOVEMBER 2024                                       |                              |                       |
|                                                               |                                                        |                              |                       |

ผู้ใช้งานสามารถบันทึกการตรวจชิ้นเนื้อด้วยกล้องจุลทรรศน์ (Microscopic Examination) โดยเลือกไป ที่ "**Microscopic Examination**"

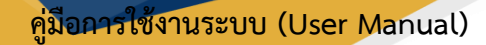

|      |   | - |   |   |   |
|------|---|---|---|---|---|
|      |   |   |   |   |   |
| DEN. | Г | S | Т | R | Υ |

| усаг гасноюду керогі : вюрзу кзаацианинэтийгэйлэлэгээ э                                             |                                                                                   |                             |                       |
|----------------------------------------------------------------------------------------------------|-----------------------------------------------------------------------------------|-----------------------------|-----------------------|
| OLOGICAL EXAMINATION REPORT<br>CAL ORAL PATHOLOGY LABORATORY DEPARTMENT OF ORAL DIAGNOSTIC SCIENCES |                                                                                   |                             |                       |
|                                                                                                    | @* 8 P                                                                            | วันที่เข้ารับการตรวจ:       | 30/10/2024   10:05:19 |
| A 1999 1999                                                                                         | *                                                                                 | รับกึ่งรวจ:<br>เครณะกรณะเกษ | เป๋ารับการตรวจ        |
| rgeon:<br>xpital/Clinic: คลินีกกันอกรรมกัดกการ                                                      | Operation Date:<br>Differential Diagnosis: Lorem Tosu                             | im .                        |                       |
| ss Examination Microscopis Examination Pathological Diagnosis                                       |                                                                                   |                             |                       |
| cro1 x micro2 x micro3 x micro4 x                                                                   |                                                                                   |                             |                       |
| mment                                                                                               |                                                                                   |                             |                       |
| ttor                                                                                                | Record Date                                                                       |                             |                       |
| tor                                                                                                 | <ul> <li>01 November 2024</li> </ul>                                              |                             |                       |
|                                                                                                    | No Microscopis Examination List found<br>Try changing the filters or search term. |                             |                       |
|                                                                                                    |                                                                                   |                             |                       |
| mment                                                                                               |                                                                                   |                             |                       |
|                                                                                                    |                                                                                   |                             | Choose Im             |
| ature                                                                                               |                                                                                   |                             |                       |
|                                                                                                    |                                                                                   |                             |                       |
|                                                                                                    |                                                                                   |                             |                       |
|                                                                                                    |                                                                                   |                             |                       |
|                                                                                                    |                                                                                   |                             |                       |

สามารถบันทึกการตรวจชิ้นเนื้อด้วยกล้องจุลทรรศน์ (Microscopic Examination) โดยมีรายละเอียด ดังนี้

| Surgical Pathology Report : Biopsy หรือชิ้นเนื้อที่มีความยาวมากกว่า 5 ซม.                                     |                                                        |                                                       |                                              | ×             |
|----------------------------------------------------------------------------------------------------|--------------------------------------------------------|-------------------------------------------------------|----------------------------------------------|---------------|
| PATHOLOGICAL EXAMINATION REPORT<br>SURGICAL DIRAL PRIHOLOGY LABORATORY DEPARTMENT OF ORAL DIAGNOSTIC SCIENCES |                                                        |                                                       |                                              |               |
|                                                                                                    | © <sup>●</sup> ☆ □<br>×                                | วันที่เข้ารับการตรวจ:<br>วันที่ตรวจ:<br>สถานะการตรวจ: | 30/10/2024   10:05:19<br>-<br>เข้ารับการตรวจ |               |
| Surgeon<br>Hespital/Clinic: näünfluonssukionnis                                                               | Operation Date:<br>Differential Diagnosis: Lorem Ipsum |                                                       |                                              |               |
| Gross Examination Microscopis Examination Pathological Diagnosis                                              |                                                        |                                                       |                                              |               |
| micro1 x micro2 x micro3 x                                                                                    |                                                        |                                                       |                                              | +             |
| Comment                                                                                                    |                                                        |                                                       |                                              |               |
| Doctor<br>Doctor                                                                                              | Record Date     01 November 2024                       |                                                       | 8                                            | + เพิ่มช้อมูล |

บันทึกรายละเอียดการตรวจชิ้นเนื้อด้วยกล้องจุลทรรศน์ (Microscopic Examination) ในช่อง Comment สามารถเลือกใช้ Template ที่สร้างไว้ในการบันทึกข้อมูลได้

## <mark>คู่มือการใช้งานระบบ (User Manual)</mark>

Document Version 2.0

#### DENTISTRY

|                                                                                                    |   |                                                        |                                                       |                                         | -             |
|----------------------------------------------------------------------------------------------------|---|--------------------------------------------------------|-------------------------------------------------------|-----------------------------------------|---------------|
| Surgical Pathology Report : Biopsy หรือชิ้นเนื้อที่มีความยาวมากกว่า 5 ซม.                                    |   |                                                        |                                                       |                                         | ×             |
| PATHOLOGICAL EXAMINATION REPORT<br>SURGICAL ORAL PATHOLOGY LABORATORY DEPARTMENT OF ORAL DIAGNOSTIC SCIENCES |   |                                                        |                                                       |                                         |               |
|                                                                                                    |   | ⊗ <sup>9</sup> ⊅ ⊡<br>×                                | วันที่เข้ารับการตรวจ:<br>วันที่ตรวจ:<br>สถานะการตรวจ: | 30/10/2024   10:05:19<br>เข้ารับการตรวษ |               |
| Surgeon:<br>Hospital/Clinic: กลับกกับดกรรมหัตกการ                                                            |   | Operation Date:<br>Differential Diagnosis: Lorem Ipsum |                                                       |                                         |               |
| Gross Examination Microscopis Examination Pathological Diagnosis                                             |   |                                                        |                                                       |                                         |               |
| micro1 X micro2 X micro3 X micro4 X                                                                          |   |                                                        |                                                       |                                         | +             |
| Comment                                                                                                    |   |                                                        |                                                       |                                         |               |
| Doctor<br>Doctor                                                                                             | - | Record Date<br>01 November 2024                        |                                                       | E                                       | + เพิ่มช้อมูล |
|                                                                                                    |   |                                                        |                                                       |                                         |               |

# หากผู้ใช้งานต้องการสร้าง Template ให้กดไปที่ปุ่ม 🕂

| , | Add Microscopis Examination Template | × | Add Microscopis Examination Template                                                                                                    | <  |
|---|--------------------------------------|---|----------------------------------------------------------------------------------------------------|----|
|   | Title Field                          |   | Title Field<br>micro                                                                                                    |    |
|   | Description Field                    |   | Description Field<br>Lorem Ipsum is simply dummy text of the printing and<br>typesetting industry. Lorem Ipsum has been the industry's<br>standard dummy text ever since the 1500s, when an unknown<br>printer took a galley of type and scrambled it to make a type<br>specimen book. It has survived not only five centuries, but<br>also the leap into electronic typesetting, remaining essentially |    |
|   |                                      |   | unchanged. It was popularised in the 1960s with the release<br>of Letraset sheets containing Lorem Ipsum passages, and<br>more recently with desktop publishing software like Aldus<br>PageMaker including versions of Lorem Ipsum.                                                                                                    |    |
|   |                                      |   |                                                                                                    |    |
|   |                                      |   |                                                                                                    |    |
|   |                                      |   |                                                                                                    |    |
|   | บันทึก                               |   | Ŭuñл                                                                                                    | J, |

ให้ผู้ใช้งานใส่ชื่อ Template ที่ช่อง **"Title Field"** และใส่รายละเอียดที่ช่อง **"Description Field"** แล้วกดปุ่ม

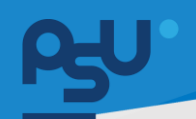

## คู่มือการใช้งานระบบ (User Manual)

Document Version 2.0

#### DENTISTRY

| gical Pathology Report : Biopsy หรือชิ้นเนื้อที่มีความยาวมากกว่า 5 ซม.                                                                               |                                                                                                    |                                                       | >                                            |
|----------------------------------------------------------------------------------------------------|----------------------------------------------------------------------------------------------------|-------------------------------------------------------|----------------------------------------------|
| DLOGICAL EXAMINATION REPORT<br>CAL ORAL PATHOLOGY LABORATORY DEPARTMENT OF ORAL DIAGNOSTIC SCIENCES<br>TY OF DENTISTRY, PRINCE OF SONGICA UNIVERSITY |                                                                                                    |                                                       |                                              |
|                                                                                                    | <ul> <li>(€) ☆</li> <li>(□)</li> <li>(□)<td>วันที่เข้ารับการดรวจ:<br/>วันที่ดรวจ:<br/>สถานะการตรวจ:</td><td>30/10/2024   10:05:19<br/>-<br/>เข้ารับการตรวจ</td></li></ul> | วันที่เข้ารับการดรวจ:<br>วันที่ดรวจ:<br>สถานะการตรวจ: | 30/10/2024   10:05:19<br>-<br>เข้ารับการตรวจ |
| rgeon:<br>spital/Clinic: คลับกกับฉกรรมหัดกการ                                                                                                    | Operation Date:<br>Differential Diagnosis: Lorem Ipsum                                                                                                    |                                                       |                                              |
| ss Examination Microscopis Examination Pathological Diagnosis                                                                                        |                                                                                                    |                                                       |                                              |
| cro1 x micro2 x micro3 x micro4 x                                                                                                    |                                                                                                    |                                                       | -                                            |
| mment                                                                                                    |                                                                                                    |                                                       |                                              |
| ctor<br>ctor                                                                                                    | Record Date<br>01 November 2024                                                                                                    |                                                       | 🗎 🕂 เสียป้อมูล                               |
|                                                                                                    |                                                                                                    |                                                       | 1                                            |
|                                                                                                    |                                                                                                    |                                                       |                                              |
|                                                                                                    | - 54                                                                                                    |                                                       |                                              |

หลังจากนั้นให้ผู้ใช้งานเลือกแพทย์ผู้บันทึกผลตรวจแล็ปที่ช่อง 🔤

| IOLOGICAL EXAMINATION REPORT                                                                                                    |                                                                                                    |                                                                                             |                                                                                                    |
|----------------------------------------------------------------------------------------------------|----------------------------------------------------------------------------------------------------|---------------------------------------------------------------------------------------------|----------------------------------------------------------------------------------------------------|
| SICAL ORAL PATHOLOGY LABORATORY DEPARTMENT OF ORAL DIAGNOSTIC SCIENCES                                                                                                    |                                                                                                    |                                                                                             |                                                                                                    |
| 8                                                                                                    | € <sup>9</sup> ☆ ⊡<br>×                                                                                                    | วันที่เข้ารับการตรวจ:<br>วันที่ตรวจ:<br>สถานะการตรวจ:                                       | 30/10/2024   10:05:19<br>เข้ารับการตรวจ                                                                                                    |
| lurgeon:                                                                                                    | Operation Date:                                                                                                    |                                                                                             |                                                                                                    |
| iospital/Clinic: คลินิกทันตกรรมหัตกการ                                                                                                    | Differential Diagnosis: Lorem I                                                                                                    | Ipsum                                                                                       |                                                                                                    |
|                                                                                                    |                                                                                                    |                                                                                             |                                                                                                    |
| oss Examination Microscopis Examination Pathological Diagnosis                                                                                                    |                                                                                                    |                                                                                             |                                                                                                    |
|                                                                                                    |                                                                                                    |                                                                                             |                                                                                                    |
|                                                                                                    |                                                                                                    |                                                                                             |                                                                                                    |
| nicro1 x micro2 x micro3 x micro4 x < micro x                                                                                                    |                                                                                                    |                                                                                             |                                                                                                    |
| nicro1 x micro2 x micro3 x micro4 x micro x                                                                                                    | nrum has been the industry's standard dummy test ever since                                                                                                    | see the 1500s, when an unknown printer to                                                   | ok a calley of type and scrambled it to make a type                                                                                                    |
| nicrol x micro2 x micro3 x micro4 x v micro x<br>amount<br>Lorem Ipsum is simply dummy text of the printing and typesetting industry. Lorem<br>beciment book. Thas survived nor only five centures, but also the leap into electron                                                                                                    | psum has been the industry's standard dummy text ever sin<br>c typesetting, remaining essentially unchanged. It was good                                                                                                  | see the 1500s, when an unknown printer to<br>Jarised in the 1960s with the release of Let   | ok a galley of type and scrambled it to make a ty<br>raset sheets containing Lorem Iosum passages.                                                                                                    |
| micro1 x micro2 x micro3 x micro4 x v micro x<br>comment<br>Lorem Ipsum is simply dummy text of the printing and typesetting industry. Lorem<br>pecimen book. It has survived not only five centuries, but also the leap into electron<br>nore recently with desktop publishing software like Aldus PageMaker including versite<br>including versite including versite.                                                                                                    | psum has been the industry's standard dummy text ever sin<br>c typesetting, remaining essentially unchanged. It was popul<br>ns of Lorem Ipsum.                                                                           | ice the 1500s, when an unknown printer to<br>ilarised in the 1960s with the release of Let  | ok a galley of type and scrambled it to make a ty<br>raset sheets containing Lorem [psum passages,                                                                                                    |
| nicro1 x micro2 x micro3 x micro4 x v micro x<br>comment<br>Lorem Ipsum is simply dummy text of the printing and typesetting industry. Lorem<br>pecimen book. It has survived not only five centuries, but also the leap into electron<br>nore recently with desktop publishing software like Aldus PageMaker including version<br>more recently with desktop publishing software like Aldus PageMaker including version<br>more recently with desktop publishing software like Aldus PageMaker including version<br>more recently with desktop publishing software like Aldus PageMaker including version<br>more recently with desktop publishing software like Aldus PageMaker including version<br>more recently with desktop publishing software like Aldus PageMaker including version<br>more recently be a software like Aldus PageMaker including version<br>more recently with desktop publishing software like Aldus PageMaker including version<br>more recently with desktop publishing software like Aldus PageMaker including version<br>more recently with desktop publishing software like Aldus PageMaker including version<br>more recently with desktop publishing software like Aldus PageMaker including version<br>more recently with desktop publishing software like Aldus PageMaker including version<br>more recently be a software like Aldus PageMaker including version<br>more recently with desktop publishing software like Aldus PageMaker including version<br>more recently be a software desktop publishing software like Aldus PageMaker including version<br>more recently be a software desktop publishing software desktop publishing software desktop publ                                                                                                    | psum has been the industry's standard dummy text ever sin<br>c typesetting, remaining essentially unchanged. It was popul<br>ns of Lorem Ipsum.                                                                           | ice the 1500s, when an unknown printer to<br>larised in the 1960s with the release of Let   | ok a galley of type and scrambled it to make a ty<br>raset sheets containing Lorem Ipsum passages,                                                                                                    |
| nkro1 x mkro2 x mkro3 x mkro4 x mkro x<br>Comment<br>Lorem Ipsum is simply dummy text of the printing and typesetting industry. Lorem<br>perimer book. Thes survived not only five centures, but also the leap into electron<br>more recently with desktop publishing software like Aldus PageMaker including version                                                                                                    | psum has been the industry's standard dummy text ever sin<br>c typesetting, remaining essentially unchanged. It was popul<br>ons of Lorem Ipsum.                                                                          | nce the 1500s, when an unknown printer to<br>laarised in the 1960s with the release of Let  | ok a galley of type and scrambled it to make a ty<br>raset sheets containing Lorem Ipsum passages,                                                                                                    |
| nicro1 x micro2 x micro3 x micro4 x v micro x<br>anome<br>Lorem Ipsum is simply dummy text of the printing and typesetting industry. Lorem<br>pecimen book. It has survived not only five centuries, but also the leap into electron<br>nore recently with desktop publishing software like Aldus PageMaker including version<br>setter                                                                                                    | psum has been the industry's standard dummy text ever sin<br>c typesetting, remaining essentially unchanged. It was popul<br>ns of Lorem Ipsum.<br>Becont Date                                                            | nce the 1500s, when an unknown printer to<br>Ilarised in the 1960s with the release of Let  | ok a galley of type and scrambled it to make a ty<br>raset sheets containing Lorem Ipsum passages,                                                                                                    |
| nicro1 x micro2 x micro3 x micro4 x v micro x<br>comment<br>Lorern Ipsum is simply dummy text of the printing and typesetting industry. Lorem<br>pecimen book. It has survived not only five centuries, but also the leap into electron<br>nore recently with desktop publishing software like Aldus PageMaker including version<br>rector                                                                                                    | psum has been the industry's standard dummy text ever sin<br>c typesetting, remaining essentially unchanged. It was popu<br>ons of Lorem Ipsum.<br>Record Date<br>U November 2024                                         | nce the 1500s, when an unknown printer to<br>larised in the 1960s with the release of Let   | ok a galley of type and scrambled it to make a ty<br>raset sheets containing Lorem Ipsum passages,                                                                                                    |
| Introl x microl x microl x microl x micro x<br>Correm Ipsum is simply dummy text of the printing and typesetting industry. Lorem<br>perimer book. Thes survived not only five centures, but also the leap into electron<br>more recently with desktop publishing software like Aldus PageMaker including version<br>textor                                                                                                    | psum has been the industry's standard dummy text ever sin<br>c typesetting, remaining essentially unchanged. It was popul<br>ons of Lorem Ipsum.                                                                          | nce the 1500s, when an unknown printer to<br>laarised in the 1960s with the release of Let  | ok a galley of type and scrambled it to make a ty<br>raset sheets containing Lorem Ipsum passages,<br>et al. (4 adul                                                                                                    |
| Interol x micro2 x micro3 x micro4 x micro x<br>micros<br>Lorem Ipsum is simply dummy text of the printing and typesetting industry. Lorem<br>perimem book. It has survived on only five centures, but also the leap into electron<br>more recently with desktop publishing software like Aldus PageMaker including version<br>enter<br>interoscopis Examination List = by Doctor                                                                                                    | psum has been the industry's standard dummy text ever sin<br>cypesetting, remaining essentially unchanged. It was popul<br>ns of Lorem Ipsum.                                                                             | nce the 1500s, when an unknown printer to<br>laarised in the 1960s with the release of Let  | ok a galley of type and scrambled it to make a ty<br>raset sheets containing Lorem Ipsum passages,                                                                                                    |
| Inicrol X micro2 X micro3 X micro4 X micro X<br>Lorren Ipsum is simply dummy text of the printing and typesetting industry. Lorem<br>pecimen book. It has survived not only five centuries, but also the leap into electron<br>nore recently with desktop publishing software like Aldus PageMaker including version<br>lector<br>Incocopis Examination List<br>By Doctor<br>Lorem Ipsum is simply dummy text of the printing and typesetting industry. Lorem _                                                                                                    | psum has been the industry's standard dummy text ever sin<br>c typesetting, remaining essentially unchanged. It was popul<br>ns of Lorem Ipsum.                                                                           | ace the 1500s, when an unknown printer to<br>illarised in the 1960s with the release of Let | ok a galley of type and scrambled it to make a ty<br>raset sheets containing Lorem Ipsum passages,<br>iii to be the state of the state of the |
| Interest in interest in interest in interest in interest in interest in interest in interest in interest in interest in interest in interest in interest in interest interest                                                                                                    | psum has been the industry's standard dummy text ever sin<br>cypesetting, remaining essentially unchanged. It was popul<br>ons of Lorem Ipsum.<br>Record Date<br>Record Date<br>01 November 2024<br>Action<br>01/11/2024  | ace the 1500s, when an unknown printer to                                                   | ok a galley of type and scrambled it to make a ty<br>raset sheets containing Lorem Ipsum passages,                                                                                                    |
| Inicrol X microl X microl X microl X micro X<br>anicrol N microl X microl X micro X<br>common posum is simply dummy text of the printing and typesetting industry. Lorem<br>pecimen book. It has survived not only five centuries, but also the leap into electron<br>nore recently with desktop publishing software like Aldus PageMaker including version<br>interventions<br>interventions<br>interventinterventinterve | psum has been the industry's standard dummy text ever sin<br>c typesetting, remaining essentially unchanged. It was popul<br>ns of Lorem Ipsum.<br>Record Date<br>Record Date<br>Record Date<br>Record Date<br>01/11/2024 | nce the 1500s, when an unknown printer to<br>larised in the 1960s with the release of Let   | ok a galley of type and scrambled it to make a ty<br>raset sheets containing Lorem Ipsum passages,                                                                                                    |
| inicro1 x inicro2 x inicro3 x inicro4 x inicro x         comment         Lorem Ipsum is simply dummy text of the printing and typesetting industry. Lorem perimer book. These survived nor only five centures, but also the leap into electron         textor         textor         kcroscopis Examination List         Lorem Ipsum is simply dummy text of the printing and typesetting industry. Lorem _                                                                                                    | psum has been the industry's standard dummy text ever sin<br>cypesetting, remaining essentially unchanged. It was popul<br>ons of Lorem Ipsum.                                                                            | ace the 1500s, when an unknown printer to<br>laarised in the 1960s with the release of Let  | ok a galley of type and scrambled it to make a ty<br>raset sheets containing Lorem Ipsum passages,                                                                                                    |

ข้อมูลจะถูกเพิ่มที่ตาราง Microscopic Examination List ผู้ใช้งานสามารถกดปุ่ม 🖍 เพื่อแก้ไข หรือกด ปุ่ม 间 เพื่อลบรายการ

| DENTIST | <b>FRY</b>        |
|---------|-------------------|
|         | Surgical Patholog |

| ICAL ORAL PATHOLOGY LABORATORY DEPARTMENT OF ORAL DIAGN                                                                                                    | NOSTIC SCIENCES                                                                                           |                                                                     |                                                                               |                                                                                      |                                                                                               |
|----------------------------------------------------------------------------------------------------|----------------------------------------------------------------------------------------------------|---------------------------------------------------------------------|-------------------------------------------------------------------------------|--------------------------------------------------------------------------------------|-----------------------------------------------------------------------------------------------|
| IT OF DENTISTINT, PRINCE OF SOMGKDA UNIVERSITT                                                                                                    |                                                                                                    |                                                                     | 0                                                                             | วันที่เข้ารับการกราละ                                                                | 30/10/2024   10:05:19                                                                         |
| <u>گ</u>                                                                                                    |                                                                                                    |                                                                     | 🕲 🌣 💾                                                                         | วันที่ตรวจ:                                                                          | -                                                                                             |
|                                                                                                    |                                                                                                    |                                                                     | *                                                                             | สถานะการตรวจ:                                                                        | เข้ารับการตรวจ                                                                                |
| irgeop.                                                                                                    |                                                                                                    |                                                                     | Operation Date:                                                               |                                                                                      |                                                                                               |
| ispital/Clinic: คลินิกทันตกรรมหัตุถการ                                                                                                    |                                                                                                    |                                                                     | Differential Diagnosis: Lorem Ipsu                                            | m                                                                                    |                                                                                               |
| ss Examination Microscopis Examination Pathological Diag                                                                                                    | nosis                                                                                                    |                                                                     |                                                                               |                                                                                      |                                                                                               |
|                                                                                                    |                                                                                                    |                                                                     |                                                                               |                                                                                      |                                                                                               |
| cro1 x micro2 x micro3 x micro4 x v mic                                                                                                    | tro x                                                                                                    |                                                                     |                                                                               |                                                                                      |                                                                                               |
| siment<br>orem Ipsum is simply dummy text of the printing and to<br>ecimen book. It has survived not only five centuries, but<br>ore recently with desktop publishing software like Aldus | ypesetting industry. Lorem Ipsun<br>t also the leap into electronic typ<br>PageMaker including versions o | n has been the industr<br>esetting, remaining es<br>if Lorem Ipsum. | y's standard dummy text ever since t<br>sentially unchanged. It was populari: | he 1500s, when an unknown printer took<br>sed in the 1960s with the release of Letra | a galley of type and scrambled it to make a ty<br>set sheets containing Lorem Ipsum passages, |
| ctor                                                                                                    |                                                                                                    |                                                                     | Record Date                                                                   |                                                                                      |                                                                                               |
|                                                                                                    |                                                                                                    | *                                                                   | 01 November 2024                                                              |                                                                                      | 🗎 🕂 เสียง                                                                                     |
| rosconic Examination List                                                                                                    | By Doctor                                                                                                 | Record Date                                                         | Action                                                                        |                                                                                      |                                                                                               |
|                                                                                                    |                                                                                                    | incore bute                                                         | Pation                                                                        |                                                                                      |                                                                                               |
|                                                                                                    |                                                                                                    |                                                                     |                                                                               |                                                                                      |                                                                                               |
|                                                                                                    |                                                                                                    |                                                                     |                                                                               |                                                                                      |                                                                                               |
|                                                                                                    |                                                                                                    |                                                                     |                                                                               |                                                                                      |                                                                                               |
| nment                                                                                                    |                                                                                                    |                                                                     |                                                                               | _                                                                                    |                                                                                               |
| nment                                                                                                    |                                                                                                    |                                                                     |                                                                               |                                                                                      |                                                                                               |
| mment                                                                                                    |                                                                                                    |                                                                     |                                                                               |                                                                                      | Corr                                                                                          |
| nment                                                                                                    |                                                                                                    |                                                                     |                                                                               |                                                                                      | Choose                                                                                        |
| nment<br>are                                                                                                    |                                                                                                    |                                                                     |                                                                               |                                                                                      | Coore 1                                                                                       |
| ament<br>ur                                                                                                    |                                                                                                    |                                                                     |                                                                               |                                                                                      | Circoni<br>Circoni                                                                            |
| nment<br>ure                                                                                                    |                                                                                                    |                                                                     |                                                                               |                                                                                      | Chora<br>Chora                                                                                |
| wment.                                                                                                    |                                                                                                    |                                                                     |                                                                               |                                                                                      | Corr<br>Cours                                                                                 |

# ผู้ใช้งานสามารถบันทึกรายละเอียดเพิ่มเติมได้ที่ช่อง Comment

| urgical Pathology Report : Biopsy หรือชิ้นเนื้อที่มีความยาวมากกว่า 5 ซม. | ×                           |
|--------------------------------------------------------------------------|-----------------------------|
|                                                                          |                             |
| Comment                                                                  |                             |
|                                                                          | Choose File<br>Choose Image |
| ignature                                                                 | Clear                       |
|                                                                          |                             |
|                                                                          |                             |
| REQUEST ADDITIONAL STAINING                                              | SAVE DRAFT SUBMIT           |

Copyright © By Fintechinno Co., Ltd.

All rights reserved. Unauthorized duplication is strictly prohibited.

| പ്പ     |                                                                              | คู่มือการใช้งานระบบ (User Manual) |
|---------|------------------------------------------------------------------------------|-----------------------------------|
| DENTIST | RY                                                                           | Document Version 2.0              |
|         | รี Surgical Pathology Report : Biopsy หรือขึ้นเนื้อที่มีความยาวมากกว่า 5 ซม. | ×                                 |
|         | Comment                                                                      | Changes Elfe                      |
|         | Signature                                                                    | Choose Image<br>Clear             |
|         |                                                                              |                                   |
|         | REQUEST ADDITIONAL STAINING                                                  | SAVE DRAFT SUBMIT                 |

จากนั้นให้แพทย์ผู้บันทึกผลตรวจแล็ป ลงลายเซ็นที่ช่อง Signature ผู้ใช้งานสามารถกดที่ปุ่ม Clear เพื่อ แก้ไขลายเซ็นได้

| OGICAL EXAMINATION REPORT                                                                                                    |                                                                                                    |                                                                                                  |                                                                                                    |
|----------------------------------------------------------------------------------------------------|----------------------------------------------------------------------------------------------------|--------------------------------------------------------------------------------------------------|----------------------------------------------------------------------------------------------------|
| AL ORAL PATHOLOGY LABORATORY DEPARTMENT OF ORAL DIAGNOSTIC SCIENCES<br>Y OF DENTISTRY, PRINCE OF SONGKLA UNIVERSITY                                                                                                    |                                                                                                    |                                                                                                  |                                                                                                    |
|                                                                                                    |                                                                                                    |                                                                                                  |                                                                                                    |
|                                                                                                    | 🐨 🌣 🔳                                                                                                    | วนทเขารบการตรวง:                                                                                 | 30/10/2024   10:05:19                                                                              |
|                                                                                                    | ×                                                                                                    | Juncisse.                                                                                        |                                                                                                    |
|                                                                                                    | Ŷ                                                                                                    | สถานะการดรวย:                                                                                    | เขารมการตรวจ                                                                                       |
| jeon:                                                                                                    | Operation Date:                                                                                                    |                                                                                                  |                                                                                                    |
| pital/Clinic: คลินิกกันตกรรมหัดกการ                                                                                                    | Differential Diagnosis: Lore                                                                                                    | m Ipsum                                                                                          |                                                                                                    |
| Examination Microscopis Examination Pathological Diagnosis                                                                                                    |                                                                                                    |                                                                                                  |                                                                                                    |
|                                                                                                    |                                                                                                    |                                                                                                  |                                                                                                    |
| ro1 x micro2 x micro3 x micro4 x v micro x                                                                                                    |                                                                                                    |                                                                                                  |                                                                                                    |
| orem Ipsum is simply dummy text of the printing and typesetting industry. Lore<br>cimen book. It has survived not only five centuries, but also the leap into electr<br>re recently with desktop publishing software like Aldus PageMaker including ve | em Ipsum has been the industry's standard dummy text ever<br>ronic typesetting, remaining essentially unchanged. It was po<br>rrsions of Lorem Ipsum. | since the 1500s, when an unknown printer too<br>pularised in the 1960s with the release of Letr. | k a galley of type and scrambled it to make a ty<br>aset sheets containing Lorem Ipsum passages, a |
| or                                                                                                    | Record Date                                                                                                    |                                                                                                  |                                                                                                    |
|                                                                                                    | <ul> <li>01 November 2024</li> </ul>                                                                                                    |                                                                                                  | 🗎 🔶 + เพิ่มช                                                                                       |
|                                                                                                    | 01711/2024                                                                                                    |                                                                                                  |                                                                                                    |
|                                                                                                    | OM MAKA                                                                                                    |                                                                                                  |                                                                                                    |
| ment                                                                                                    | UTITAVA                                                                                                    |                                                                                                  |                                                                                                    |
| ment                                                                                                    | UTITAVA                                                                                                    |                                                                                                  |                                                                                                    |
| ment                                                                                                    |                                                                                                    |                                                                                                  | Com                                                                                                |
| ment                                                                                                    |                                                                                                    |                                                                                                  | Choose I                                                                                           |
| ment                                                                                                    |                                                                                                    |                                                                                                  | Chore                                                                                              |
| ment                                                                                                    |                                                                                                    |                                                                                                  | Chore I                                                                                            |
| ment                                                                                                    |                                                                                                    |                                                                                                  | Door<br>Choose is                                                                                  |
| ment                                                                                                    |                                                                                                    |                                                                                                  | Ctoose It                                                                                          |
| ment                                                                                                    |                                                                                                    |                                                                                                  | Choose In                                                                                          |
| ment                                                                                                    |                                                                                                    |                                                                                                  | Con<br>Count                                                                                       |
| ment                                                                                                    |                                                                                                    |                                                                                                  | Coor                                                                                               |
| ment                                                                                                    |                                                                                                    |                                                                                                  | Chore<br>Chore b                                                                                   |
| ment<br>Re                                                                                                    |                                                                                                    |                                                                                                  |                                                                                                    |

เมื่อเพิ่มผล Microscopic Examination เรียบร้อยแล้ว ให้กดที่ปุ่ม 💷

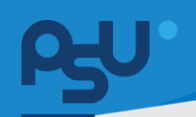

#### DENTISTRY

| Surgical Pathology Report : Biopsy หรือชิ้นเนื้อที่มีความ                                          | เยาวมากกว่า 5 ซม. |                                                        |                                      | ×                          |
|----------------------------------------------------------------------------------------------------|-------------------|--------------------------------------------------------|--------------------------------------|----------------------------|
| PATHOLOGICAL EXAMINATION REPORT<br>SURGICAL ORAL PATHOLOGY LABORATORY DEPARTMENT OF ORAL DIAGNOSTI | C SCIENCES        |                                                        |                                      |                            |
|                                                                                                    |                   | ©** •                                                  | วันที่เข้ารับการตรวจ:<br>วันที่ตรวจ: | 30/10/2024   10:05:19<br>- |
| Surgeon:<br>Hospital/Clinic: #ã@nfuanssuRonns                                                      |                   | Operation Date:<br>Differential Diagnosis: Lorem Ipsum | amumsosa:                            | เขารงการดรวจ               |
| Gross Examination Microscopis Examination Pathological Diagnosis                                   | 1                 |                                                        |                                      |                            |
| Pathological Diagnosis                                                                             | ICD 10            |                                                        | Location                             |                            |
| child patho1 x child patho2 x                                                                      | + icd10 ×         |                                                        | + location1 x                        | +                          |
| Pathological Diagnosis                                                                             | ICD 10            |                                                        | Location                             |                            |
| patho1 x patho2 x patho3 x                                                                         |                   |                                                        |                                      | +                          |
| Comment                                                                                            |                   |                                                        |                                      |                            |
| Doctor                                                                                             |                   | Record Date                                            |                                      |                            |
| Doctor                                                                                             |                   | <ul> <li>01 November 2024</li> </ul>                   |                                      | 🗎 🕂 miudaya                |

ผู้ใช้งานสามารถบันทึกการวินิจฉัยทางพยาธิวิทยา (Pathological Diagnosis) โดยเลือกไปที่

### "Pathological Diagnosis"

| HOLOGICAL EXAMINATION REPORT                                     |           |                                         |                             |                       |
|------------------------------------------------------------------|-----------|-----------------------------------------|-----------------------------|-----------------------|
| GICAL ORAL PATHOLOGY LABORATORY DEPARTMENT OF ORAL DIAGNOSTIC SC | JENCES    |                                         |                             |                       |
|                                                                  |           | ( ) ( ) ( ) ( ) ( ) ( ) ( ) ( ) ( ) ( ) | ວັນກໍ່ເປັກວັນກາຣຕຣວຈ:       | 30/10/2024   10:05:19 |
|                                                                  |           | ×                                       | Suficisoe:<br>annuenisosoe: | oczaznubrtu           |
| Surnann                                                          |           | Operation Date:                         |                             |                       |
| Hospital/Clinic: na0nhuonssu#onns                                |           | Differential Diagnosis: Lorem Is        | isum                        |                       |
| ross Examination Microscopis Examination Pathological Diagnosis  |           |                                         |                             |                       |
| thological Diagnosis                                             | ICD 10    |                                         | Location                    |                       |
| child patho1 x child patho2 x                                    | + icd10 x |                                         | + location1 x               |                       |
|                                                                  |           |                                         |                             |                       |
| Pathological Diagnosis                                           | ICD 10    |                                         | Location                    |                       |
|                                                                  |           |                                         |                             |                       |
|                                                                  |           |                                         |                             |                       |
| patho1 x patho2 x patho3 x                                       |           |                                         |                             |                       |
|                                                                  |           |                                         |                             |                       |
| Comment                                                          |           |                                         |                             |                       |
|                                                                  |           |                                         |                             |                       |
| Dector                                                           |           | Record Date                             |                             |                       |
|                                                                  |           |                                         |                             |                       |
|                                                                  |           |                                         |                             |                       |
|                                                                  |           |                                         |                             |                       |
|                                                                  |           |                                         |                             |                       |
|                                                                  | 1         | No Pathological Diagnosis List found    |                             |                       |
|                                                                  |           | ny changing the interverse search term. |                             |                       |
|                                                                  |           |                                         |                             |                       |
|                                                                  |           |                                         |                             |                       |
| Comment                                                          |           |                                         |                             |                       |
|                                                                  |           |                                         |                             |                       |
|                                                                  |           |                                         |                             | Choose Fil            |
|                                                                  |           |                                         |                             | Choose Ph             |
|                                                                  |           |                                         |                             | Choose Imag           |
| gnature                                                          |           |                                         |                             | c                     |
|                                                                  |           |                                         |                             |                       |
|                                                                  |           |                                         |                             |                       |
|                                                                  |           |                                         |                             |                       |
|                                                                  |           |                                         |                             |                       |
|                                                                  |           |                                         |                             |                       |
|                                                                  |           |                                         |                             |                       |
|                                                                  |           |                                         |                             |                       |
|                                                                  |           |                                         |                             |                       |

สามารถบันทึกการวินิจฉัยทางพยาธิวิทยา (Pathological Diagnosis) โดยมีรายละเอียด ดังนี้

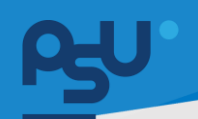

#### DENTISTRY

| ร<br>Surgical Pathology Report : Biopsy หรือชิ้นเนื้อที่มีคว                                     | ามยาวมากกว่า 5 ซม. |                                                        |                                                       | ×                                            |
|--------------------------------------------------------------------------------------------------|--------------------|--------------------------------------------------------|-------------------------------------------------------|----------------------------------------------|
| PATHOLOGICAL EXAMINATION REPORT<br>SURGICAL ORAL PATHOLOGY LABORATORY DEPARTMENT OF ORAL DIAGNOS | STIC SCIENCES      |                                                        |                                                       |                                              |
|                                                                                                  |                    | © <sup>●</sup> ☆ □<br>×                                | วันที่เข้ารับการตรวจ:<br>วันที่ตรวจ:<br>สถานะการตรวจ: | 30/10/2024   10:05:19<br>-<br>เข้ารับการตรวจ |
| Surgeon:<br>Hospital/Clinic: คลิติภารินอกกรรมศัตรการ                                             |                    | Operation Date:<br>Differential Diagnosis: Lorem Ipsum |                                                       |                                              |
| Gross Examination Microscopis Examination Pathological Diagno                                    | sis                |                                                        |                                                       |                                              |
| Pathological Diagnosis<br>child patho1 x child patho2 x                                          | + icd10 ×          |                                                        | + location1 x                                         | +                                            |
| Pathological Diagnosis                                                                           | ICD 10             |                                                        | Location                                              |                                              |
| patho1 x patho2 x patho3 x                                                                       |                    |                                                        |                                                       | +                                            |
| Comment                                                                                          |                    |                                                        |                                                       |                                              |
| Doctor<br>Doctor                                                                                 |                    | Record Date     O1 November 2024                       |                                                       | 🗎 🕂 miusaya                                  |

บันทึกการวินิจฉัยทางพยาธิวิทยา ในช่อง Pathological Diagnosis สามารถเลือกใช้ Template ที่สร้าง ไว้ในการบันทึกข้อมูลได้

| Surgical Pathology Report : Biopsy หรือขึ้นเนื้อที่มีความยาวมากกว่า 5 ชม.                                    |                                                  |                                                       | ×                                            |
|----------------------------------------------------------------------------------------------------|--------------------------------------------------|-------------------------------------------------------|----------------------------------------------|
| PATHOLOGICAL EXAMINATION REPORT<br>SURGICAL ORAL PATHOLOGY LABORATORY DEPARTMENT OF ORAL DIAGNOSTIC SCIENCES |                                                  |                                                       |                                              |
| à                                                                                                    | © <sup>9</sup> ⇔ ⊡<br>×                          | รับที่เข้ารับการดรวจ:<br>รับที่ดรวจ:<br>สถานะการดรวจ: | 30/10/2024   10:05:19<br>-<br>เข้ารับการตรวจ |
| Surgeon:<br>Hospital/Cinic: aAOn/tuonssuRonnis                                                               | Operation Date:<br>Differential Diagnosis: Lorer | m Ipsum                                               |                                              |
| Gross Examination Microscopis Examination Pathological Diagnosis                                             |                                                  |                                                       |                                              |
| Pathological Diagnosis<br>(hild pathol x   hild patho2 x + + + kd10 x                                        |                                                  | + location +                                          | +                                            |
| Pathological Diagnosis ICD 10                                                                                |                                                  | Location                                              |                                              |
| patho1 x) patho2 x) patho3 x                                                                                 |                                                  |                                                       | +                                            |
| Comment                                                                                                    |                                                  |                                                       |                                              |
| Dedar<br>Dedar                                                                                               | Record Date O1 November 2024                     |                                                       | 🗎 + miubaya                                  |

หากผู้ใช้งานต้องการสร้าง Template ให้กดไปที่ปุ่ม 🕂

## คู่มือการใช้งานระบบ (User Manual)

#### Document Version 2.0

| dd Pathological Diagnosis Template | imes $	imes$ Add Pathological Diagnosis Template                                                                                                    | ×                                                      |
|------------------------------------|----------------------------------------------------------------------------------------------------|--------------------------------------------------------|
| Title Field                        | Title Field<br>patho                                                                                                    |                                                        |
| Description Field                  | Description Field<br>Lorem Ipsum is simply dummy text of the printing a<br>typesetting industry. Lorem Ipsum has been the indus<br>standard dummy text ever since the 1500s, when an u<br>printer took a galley of type and scrambled it to make<br>specimen book. It has survived not only five centuries<br>also the leap into electronic typesetting, remaining es | nd<br>stry's<br>nknown<br>a type<br>, but<br>sentially |
|                                    | of Letraset sheets containing Lorem Ipsecting, remaining co<br>of Letraset sheets containing Lorem Ipsum passages,<br>more recently with desktop publishing software like A<br>PageMaker including versions of Lorem Ipsum.                                                                                                    | elease<br>and<br>Idus                                  |
|                                    |                                                                                                    |                                                        |
|                                    |                                                                                                    |                                                        |
|                                    |                                                                                                    |                                                        |
|                                    |                                                                                                    |                                                        |

ให้ผู้ใช้งานใส่ชื่อ Template ที่ช่อง "Title Field" และใส่รายละเอียดที่ช่อง "Description Field" แล้วกดปุ่ม

| HOLOGICAL EXAMINATION REPORT<br>RGICAL ORAL PATHOLOGY LABORATORY DEPARTMENT OF ORAL DIAGN | IOSTIC SCIENCES |                                                     |                                      |                            |
|-------------------------------------------------------------------------------------------|-----------------|-----------------------------------------------------|--------------------------------------|----------------------------|
| a                                                                                         |                 | <b>⊗</b> <sup>9</sup> ∉ <b>⊡</b>                    | วันที่เป้ารับการตรวจ:<br>วันที่ตรวจ: | 30/10/2024   10:05:19<br>- |
|                                                                                           |                 | *                                                   | สถานะการตรวจ:                        | เข้ารับการตรวจ             |
| Surgeon:<br>Hospital/Clinic: กลับกาบตกรรมหัตกการ                                          |                 | Operation Date:<br>Differential Diagnosis: Lorem Ip | ssum                                 |                            |
| Gross Examination Microscopis Examination Pathological Diag                               | nosis           |                                                     |                                      |                            |
| athological Diagnosis                                                                     | ICD 10          |                                                     | Location                             |                            |
| child patho1 x child patho2 x                                                             | + icd10 ×       |                                                     | + location1 ×                        | +                          |
|                                                                                           |                 |                                                     |                                      |                            |
| Pathological Diagnosis                                                                    | ICD 10          |                                                     | Location                             |                            |
|                                                                                           |                 |                                                     |                                      |                            |
| patho1 x patho2 x patho3 x                                                                |                 |                                                     |                                      | н                          |
|                                                                                           |                 |                                                     |                                      |                            |
| Comment                                                                                   |                 |                                                     |                                      |                            |
|                                                                                           |                 | Derord Data                                         |                                      |                            |
| Dester                                                                                    |                 | - 01 Maxambar 2024                                  |                                      | 🛱 🖉 de dedaux              |

บันทึกการวินิจฉัยโรค ในช่อง ICD 10 สามารถเลือกใช้ Template ที่สร้างไว้ในการบันทึกข้อมูลได้

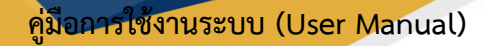

#### DENTISTRY

| Surgical Pathology Report : Biopsy หรือชิ้นเนื้อที่มีค                                         | วามยาวมากกว่า 5 ชม. |                                                  |                                                       | ×                                            |
|------------------------------------------------------------------------------------------------|---------------------|--------------------------------------------------|-------------------------------------------------------|----------------------------------------------|
| PATHOLOGICAL EXAMINATION REPORT<br>SURGICAL ORAL PATHOLOGY LABORATORY DEPARTMENT OF ORAL DIAGN | DSTIC SCIENCES      |                                                  |                                                       |                                              |
| â                                                                                              |                     | © <sup>●</sup> ☆ □<br>×                          | รับที่เข้ารับการตรวจ:<br>วันที่ตรวจ:<br>สถานะการตรวจ: | 30/10/2024   10:85:19<br>-<br>เข้ารับการตรวจ |
| Surgeon:<br>Hospital/Clinic: näumiuumssukonms                                                  |                     | Operation Date:<br>Differential Diagnosis: Lorem | lpsum                                                 |                                              |
| Gross Examination Microscopis Examination Pathological Diagn                                   | osis                |                                                  |                                                       |                                              |
| Pathological Diagnosis                                                                         | ICD 10              |                                                  | Location                                              |                                              |
| child patho1 x child patho2 x                                                                  | + icd10 ×           |                                                  | + location1 x                                         | +                                            |
| Pathological Diagnosis                                                                         | ICD 10              |                                                  | Location                                              |                                              |
| pathot x patho2 x patho3 x                                                                     |                     |                                                  |                                                       | +                                            |
| Comment                                                                                        |                     |                                                  |                                                       |                                              |
| Dector                                                                                         |                     | Record Date                                      |                                                       |                                              |
| Doctor                                                                                         |                     | <ul> <li>01 November 2024</li> </ul>             |                                                       | 🗎 🕂 เกีบบังบุล                               |

บันทึกบริเวณที่ตัดชื้นเนื้อ ในช่อง Location สามารถเลือกใช้ Template ที่สร้างไว้ในการบันทึกข้อมูลได้

| Surgical Pathology Report : Biopsy หรือชิ้นเนื้อที่มีเ                                         | าวามยาวมากกว่า 5 ชม. |                                                       |                                                       |                                              |
|------------------------------------------------------------------------------------------------|----------------------|-------------------------------------------------------|-------------------------------------------------------|----------------------------------------------|
| PATHOLOGICAL EXAMINATION REPORT<br>JURGICAL ORAL PATHOLOGY LABORATORY DEPARTMENT OF ORAL DIAGO | NOSTIC SCIENCES      |                                                       |                                                       |                                              |
|                                                                                                |                      | © <sup>9</sup> ⊉ ⊡<br>¥                               | วันที่เข้าชันการตรวจ:<br>วันที่ตรวจ:<br>สถานะการตรวจ: | 30/10/2024   10:05:19<br>-<br>เข้ารับการดรวจ |
| Surgeon:<br>Hospital/Clinic: กลับภาในตกรรมหัตกการ                                              |                      | Operation Date:<br>Differential Diagnosis: Lorem Ipsa | m                                                     |                                              |
| Gross Examination Microscopis Examination Pathological Diag                                    | nosis                |                                                       |                                                       |                                              |
| Pathological Diagnosis<br>child patho1 x child patho2 x                                        | ICD 10<br>+ kcd10 ×  |                                                       | + location1 ×                                         |                                              |
| Pathological Diagnosis                                                                         | ICD 10               |                                                       | Location                                              |                                              |
| patho1 x patho2 x patho3 x                                                                     |                      |                                                       |                                                       |                                              |
| Comment                                                                                        |                      |                                                       |                                                       |                                              |
| Dactor                                                                                         |                      | Record Date                                           |                                                       | 🛱 🗘 dabaa                                    |

บันทึกความคิดเห็นของแพทย์เพิ่มเติม ในช่อง Comment สามารถเลือกใช้ Template ที่สร้างไว้ในการ บันทึกข้อมูลได้

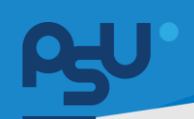

## <mark>คู่มือการใช้งานระบบ (User Manual)</mark>

Document Version 2.0

#### DENTISTRY

| Surgical Pathology Report : Biopsy หรือชิ้นเนื้อที่มีคว                                         | งามยาวมากกว่า 5 ซม. |                                                  |                                                       | ×                                            |
|-------------------------------------------------------------------------------------------------|---------------------|--------------------------------------------------|-------------------------------------------------------|----------------------------------------------|
| PATHOLOGICAL EXAMINATION REPORT<br>SURGICAL ORAL PATHOLOGY LABORATORY DEPARTMENT OF ORAL DIAGNO | ISTIC SCIENCES      |                                                  |                                                       |                                              |
| 8                                                                                               |                     | ⊗ <sup>€</sup> ⊉ ⊡<br>×                          | วันที่เข้ารับการตรวจ:<br>วันที่ตรวจ:<br>สถานะการตรวจ: | 30/10/2024   10:35:19<br>-<br>เข้ารับเกรอรวจ |
| Surgeon:<br>Hospital/Clinic: กลับกกับฉกรรมผัดกการ                                               |                     | Operation Date:<br>Differential Diagnosis: Lorem | lpsum                                                 |                                              |
| Gross Examination Microscopis Examination Pathological Diagno                                   | osis                |                                                  |                                                       |                                              |
| Pathological Diagnosis<br>child patho1 x child patho2 x                                         | + 10 10 ×           |                                                  | Location + location1 ×                                | +                                            |
| Pathological Diagnosis                                                                          | ICD 10              |                                                  | Location                                              |                                              |
| patho1 x patho2 x patho3 x                                                                      |                     |                                                  |                                                       | +                                            |
| Comment                                                                                         |                     |                                                  |                                                       |                                              |
| Dactor<br>Doctor                                                                                |                     | Record Date     01 November 2024                 |                                                       | 🗎 🔶 🗎 🗎                                      |

# หลังจากนั้นให้ผู้ใช้งานเลือกแพทย์ผู้บันทึกผลตรวจแล็ปที่ช่อง

|               |   |                             |   |                                                              |                          | ICD 10      | anosis              | athological Diagnos                     |
|---------------|---|-----------------------------|---|--------------------------------------------------------------|--------------------------|-------------|---------------------|-----------------------------------------|
|               |   | ✓ location1 ×               | + |                                                              | ×                        | + 🗸 icd10 x | × v child patho2 ×  | child patho1 ×                          |
|               |   | Location<br>test location11 |   |                                                              | 10 1                     | test icd10  | gnosis<br>atho2     | Pathological Diagno<br>test child patho |
|               |   |                             |   |                                                              |                          |             | patho2 x v patho3 x | patho1 × pa                             |
|               |   |                             |   |                                                              |                          |             |                     | test patho3                             |
| (+ เพิ่มข้อมู | ĉ |                             |   | Record Date<br>01 November 2024                              | •                        |             |                     | Doctor                                  |
| 7             |   |                             |   |                                                              |                          |             |                     |                                         |
|               |   |                             |   |                                                              |                          |             |                     |                                         |
|               |   |                             |   | gical Diagnosis List found<br>ig the filters or search term. | No Patholo<br>Try changi |             |                     |                                         |
| *             |   |                             |   | gical Diagnosis List found                                   | No Patholo<br>Try changi |             |                     |                                         |

เมื่อบันทึกข้อมูลเรียบร้อยแล้ว ให้ผู้ใช้งานกดปุ่ม 🕂 🕬 เพื่อเพิ่มข้อมูล

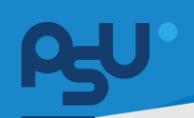

#### DENTISTRY

| Surgical Pathology Report : Biopsy หรือชิ้นเนื้อที่มีความยาวมากกว่า                                          | 5 ซม.               |                                                  |                                                       | ×                                            |
|----------------------------------------------------------------------------------------------------|---------------------|--------------------------------------------------|-------------------------------------------------------|----------------------------------------------|
| PATHOLOGICAL EXAMINATION REPORT<br>SURGICAL ORAL PATHOLOGY LABORATORY DEPARTMENT OF ORAL DIAGNOSTIC SCIENCES |                     |                                                  |                                                       |                                              |
|                                                                                                    |                     | (⊚ <sup>●</sup> ☆ 🖻<br>×                         | วันที่เข้ารับการตรวจ:<br>วันที่ตรวจ:<br>สถานะการตรวจ: | 30/10/2024   10:05:19<br>-<br>เป้ารับการตรวจ |
| Surgeon:<br>Hospital/Clinic: กลัตกกันอกรรมคือกการ                                                            |                     | Operation Date:<br>Differential Diagnosis: Lorem | ı İpsum                                               |                                              |
| Gross Examination Microscopis Examination Pathological Diagnosis                                             |                     |                                                  |                                                       |                                              |
| Pathological Diagnosis                                                                                       | ICD 10              |                                                  | Location                                              |                                              |
| child patho1 x child patho2 x                                                                                | + icd10 ×           |                                                  | + location1 x                                         | +                                            |
| Pathological Diagnosis                                                                                       | ICD 10              |                                                  | Location                                              |                                              |
| patho1 x patho2 x patho3 x                                                                                   |                     |                                                  |                                                       | +                                            |
| Comment                                                                                                    |                     |                                                  |                                                       |                                              |
| Doctor                                                                                                    |                     | Record Date                                      |                                                       |                                              |
| Doctor                                                                                                    |                     | OF November 2024                                 |                                                       |                                              |
| Pathological Diagnosis                                                                                       | ICD 10 Locati       | on By Doctor 🔤                                   | Record Date Remark                                    | Action =                                     |
| test child patho2                                                                                            | test icd10 1 test i | ocation11                                        | 01/11/2024 test patho3                                | / =                                          |
|                                                                                                    |                     |                                                  |                                                       |                                              |

ข้อมูลจะถูกเพิ่มที่ตาราง Pathological Diagnosis ผู้ใช้งานสามารถกดปุ่ม 🖍 เพื่อแก้ไข หรือกดปุ่ม 🔳 เพื่อลบรายการ

| Irgical Pathology Report : Biopsy หรือชินเนื้อก็มีความย<br>iHological examination report<br>rgical oral pathology Laboratory department of oral diagnostic : | ciences      |                 |                                                       |                             |                       |
|----------------------------------------------------------------------------------------------------|--------------|-----------------|-------------------------------------------------------|-----------------------------|-----------------------|
| DUTY OF DRIVITSTWY, PRINCE OF SONGACA UNIVERSITY                                                                                                    | 410.400      | 6               | °                                                     | วันที่เข้ารับการตรวจ:       | 30/10/2024   10:05:19 |
| 8                                                                                                    |              |                 | *                                                     | 3นที่ตรวจ:<br>สถานะการตรวจ: | เข้ารับการตรวจ        |
| urgeon:<br>lospital/Clinic: กลิติกกันตกรรมสัตกการ                                                                                                    |              |                 | Operation Date<br>Differential Diagnosis: Lorem Ipsum |                             |                       |
| ross Examination Microscopis Examination Pathological Diagnosis                                                                                              |              |                 |                                                       |                             |                       |
| thological Diagnosis                                                                                                    | ICD 10       |                 |                                                       | Location                    |                       |
| child patho1 x child patho2 x                                                                                                    | + icd10      | ×               |                                                       | + location1 x               |                       |
| Pathological Diagnosis                                                                                                    | ICD 1        | 0               |                                                       | Location                    |                       |
| patho1 x patho2 x patho3 x                                                                                                    |              |                 |                                                       |                             |                       |
| Comment                                                                                                    |              |                 |                                                       |                             |                       |
| Doctor                                                                                                    |              | Recor           | d Date                                                |                             |                       |
| Doctor                                                                                                    |              | ← 01 N          | wember 2024                                           |                             | 🔲 🤇 + wingsh          |
| Pathological Diagnosis                                                                                                    | ICD 10       | Location        | By Doctor Record Da                                   | te Remark                   | Action                |
| test child patho2                                                                                                    | test icd10 1 | test location11 | 01/11/202                                             | 4 test patho3               | / =                   |
|                                                                                                    |              |                 |                                                       |                             |                       |
|                                                                                                    |              |                 |                                                       |                             |                       |
| Commont                                                                                                    |              |                 |                                                       |                             |                       |
| Connen                                                                                                    |              |                 |                                                       |                             |                       |
|                                                                                                    |              |                 |                                                       |                             | Choose Fi             |
|                                                                                                    |              |                 |                                                       |                             | Choose Imag           |
| gnature                                                                                                    |              |                 |                                                       |                             | c                     |
|                                                                                                    |              |                 |                                                       |                             |                       |
|                                                                                                    |              |                 |                                                       |                             |                       |
|                                                                                                    |              |                 |                                                       |                             |                       |
|                                                                                                    |              |                 |                                                       |                             |                       |
| REQUEST ADDITIONAL STAINING                                                                                                    |              |                 |                                                       |                             | SAVE DRAST            |
| Received and the structure                                                                                                    |              |                 |                                                       |                             | Subs                  |

ผู้ใช้งานสามารถบันทึกรายละเอียดเพิ่มเติมได้ที่ช่อง Comment

Copyright © By Fintechinno Co., Ltd.

All rights reserved. Unauthorized duplication is strictly prohibited.

| <b>θ</b> υ. |                                                                                       | คู่มือการใช้งานระบบ (User Manual)    |
|-------------|---------------------------------------------------------------------------------------|--------------------------------------|
| DENTISTRY   |                                                                                       | Document Version 2.0                 |
| ,           | ร<br>Surgical Pathology Report : Biopsy หรือชิ้นเนื้อที่มีความยาวมากกว่า 5 ชม.        | ×                                    |
|             | Comment                                                                               |                                      |
|             | Signature                                                                             | Choose File<br>Choose Image<br>Clear |
|             |                                                                                       |                                      |
|             | REQUEST ADDITIONAL STAINING                                                           | SAVE DRAFT SUBMIT                    |
| 1           | สามารถเพิ่มแนบเอกสารประกอบ โดยกดที่ปุ่ม <sup>Choose File</sup> หรือ เพิ่มรูป <i>ร</i> | าพโดยกดที่ปุ่ม Choose Image          |
| Su          | rgical Pathology Report : Biopsy หรือชิ้นเนื้อที่มีความยาวมากกว่า 5 ซม.               | ×                                    |
|             | Comment                                                                               |                                      |
| Sig         | nature                                                                                | Choose File<br>Choose Image<br>Clear |
|             |                                                                                       |                                      |
|             | REQUEST ADDITIONAL STAINING                                                           | SAVE DRAFT SUBMIT                    |

จากนั้นให้แพทย์ผู้บันทึกผลตรวจแล็ป ลงลายเซ็นที่ช่อง Signature ผู้ใช้งานสามารถกดที่ปุ่ม Clear เพื่อ แก้ไขลายเซ็นได้

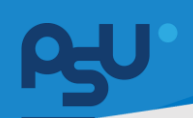

## <mark>คู่มือการใช้งานระบบ (User Manual)</mark>

Document Version 2.0

#### DENTISTRY

| HOLOGICAL EXAMINATION REPORT<br>GICAL ORAL PATHOLOGY LABORATORY DEPARTMENT OF ORAL DIAGNOSTIC<br>JELY OF DENTISTRY, PRINCE OF SONGREA UNIVERSITY | C SCIENCES |                                                                 |                       |                       |
|----------------------------------------------------------------------------------------------------|------------|-----------------------------------------------------------------|-----------------------|-----------------------|
|                                                                                                    |            | @ # P                                                           | วันที่เข้ารับการตรวจ: | 30/10/2024   10:05:19 |
| å                                                                                                    |            | ×                                                               | Surfasse:             | -                     |
|                                                                                                    |            | ·                                                               | aniushisusso;         | 10 15011150554        |
| Surgeon: Dr. Admin A<br>Hospital/Clinic: คลิตกรับตกรรมเด็ดการ                                                                                    |            | Operation Date: Dr. Admin A<br>Differential Diagnosis: Lorem Ip | sum                   |                       |
|                                                                                                    |            |                                                                 |                       |                       |
| ross Examination Microscopis Examination Pathological Diagnosis                                                                                  |            |                                                                 |                       |                       |
| thological Diagnosis                                                                                                    | ICD 10     |                                                                 | Location              |                       |
| child patho1 x                                                                                                    | T Relo X   |                                                                 | T location1 x         |                       |
|                                                                                                    |            |                                                                 |                       |                       |
| Pathological Diagnosis                                                                                                    | ICD 10     |                                                                 | Location              |                       |
|                                                                                                    |            |                                                                 |                       |                       |
| patho1 x patho2 x patho3 x                                                                                                    |            |                                                                 |                       |                       |
|                                                                                                    |            |                                                                 |                       |                       |
| Commont                                                                                                    |            |                                                                 |                       |                       |
| Comment                                                                                                    |            |                                                                 |                       |                       |
| Soctor                                                                                                    |            | Record Date                                                     |                       |                       |
| Doctor                                                                                                    |            | ✓ 01 November 2024                                              |                       | 🗎 🕂 rifuði            |
| athological Diagnosis                                                                                                    | ICD 10     | Location By Doctor B                                            | ecord Date Remark     | Action                |
|                                                                                                    |            |                                                                 |                       |                       |
| en onne poortes                                                                                                    |            |                                                                 | cost proto-           |                       |
|                                                                                                    |            |                                                                 |                       |                       |
|                                                                                                    |            |                                                                 |                       |                       |
|                                                                                                    |            |                                                                 |                       |                       |
|                                                                                                    |            |                                                                 |                       |                       |
| Comment                                                                                                    |            |                                                                 |                       |                       |
|                                                                                                    |            |                                                                 |                       |                       |
|                                                                                                    |            |                                                                 |                       |                       |
|                                                                                                    |            |                                                                 |                       | Choose Fil            |
|                                                                                                    |            |                                                                 |                       | Choose Imag           |
| gnature                                                                                                    |            |                                                                 |                       |                       |
|                                                                                                    |            |                                                                 |                       |                       |
|                                                                                                    |            |                                                                 |                       |                       |
|                                                                                                    |            |                                                                 |                       |                       |
|                                                                                                    | /          |                                                                 |                       |                       |
|                                                                                                    |            | An                                                              |                       |                       |
|                                                                                                    |            |                                                                 |                       |                       |
|                                                                                                    |            |                                                                 |                       |                       |
|                                                                                                    |            |                                                                 |                       |                       |
|                                                                                                    |            |                                                                 |                       |                       |

เมื่อเพิ่ม Pathological Diagnosis เรียบร้อยแล้ว ให้กดที่ปุ่ม 💷